# 1.2.1.7 Packet Tracer - Comparing 2960 and 3560 Switches

Topology

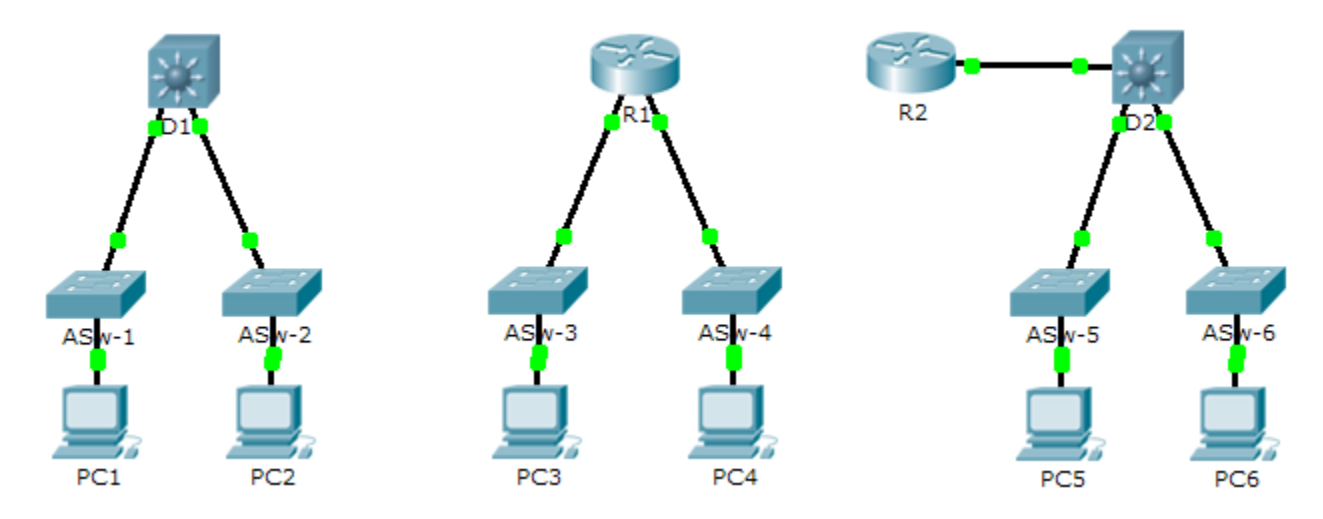

# Objective

Part 1: Compare Layer 2 and Layer 3 Switches

Part 2: Compare a Layer 3 Switch and a Router

## Background

In this activity, you will use various commands to examine three different switching topologies and compare the similarities and differences between the 2960 and 3560 switches. You will also compare the routing table of a 1941 router with a 3560 switch.

# Part 1: Compare Layer 2 and Layer 3 Switches

- a. Examine the physical aspects of D1 and ASw-1.
  - How many physical interfaces does each switch have in total? \_\_\_\_\_\_\_
  - How many Fast Ethernet and Gigabit Ethernet interfaces does each switch have?
  - List the transmission speed of the Fast Ethernet and Gigabit Ethernet interfaces on each switch.
  - Are either of the two switches modular in design? \_\_\_\_
- b. The interface of a 3560 switch can be configured as a Layer 3 interface by entering the **no switchport** command in interface configuration mode. This allows technicians to assign an IP address and subnet mask to the interface the same way it is configured on a router's interface.
  - What is the difference between a Layer 2 switch and a Layer 3 switch?

- What is the difference between a switch's physical interface and the VLAN interface?
- On which layer does a 2960 and 3560 operate?
- Which command allows a technician to assign an IP address and subnet mask to the Fast Ethernet interface on a 2960?
- Issue the show run command to examine the configurations of the D1 and ASw-1 switches. Do you
  notice any differences between them?
- Display the routing table on both switches using the **show ip route** command. Why do you think the command does not work on **ASW-1**, but works on the **D1**?

## Part 2: Compare a Layer 3 Switch and a Router

- a. Up until recently, switches and routers have been separate and distinct devices. The term switch was set aside for hardware based devices that function at Layer 2. Routers, on the other hand, are devices that make forwarding decisions based on Layer 3 information and use routing protocols to share routing information and to communicate with other routers. Layer 3 switches, such as the 3560, can be configured to forward Layer 3 packets. Entering the **ip routing** command in global configuration mode allows Layer 3 switches to be configured with routing protocols, thereby possessing some of the same capabilities as a router. However, although similar in some forms, they are different in many other aspects.
  - Open the Physical tab on D1 and R1. Do you notice any similarities and differences between the two?
  - Issue the **show run** command and examine the configurations of R1 and D1. What differences do you see between the two?
  - Which command allows D1 to configure an IP address on one of its physical interfaces?

| • | Use the show ip route command on both devices. Do you see any similarities or differences |
|---|-------------------------------------------------------------------------------------------|
|   | between the two tables?                                                                   |

- Now, analyze the routing table of R2 and D2. What is evident now that was not in the configuration of R1 and D1.
- b. Verify that each topology has full connectivity be completing the following tests:
  - Ping from **PC1** to **PC2**
  - Ping from PC3 to PC4
  - Ping from PC5 to PC6

In all three examples, each PC is on a different network. Which device is used to provide communication between networks?

Why were we able to ping across networks without there being a router?

# **Suggested Scoring Rubric**

| Activity Section                       | Question<br>Location | Possible<br>Points | Earned<br>Points |
|----------------------------------------|----------------------|--------------------|------------------|
| Part 1: Compare Layer 2 and Layer 3    | а                    | 20                 |                  |
| Switches                               | b                    | 40                 |                  |
|                                        | Part 1 Total         | 60                 |                  |
| Part 2: Compare a Layer 3 Switch and a | а                    | 30                 |                  |
| Router                                 | b                    | 10                 |                  |
|                                        | Part 2 Total         | 40                 |                  |
| -                                      | Total Score          | 100                |                  |

# **1.3.1.3 Packet Tracer – Skills Integration Challenge**

Topology

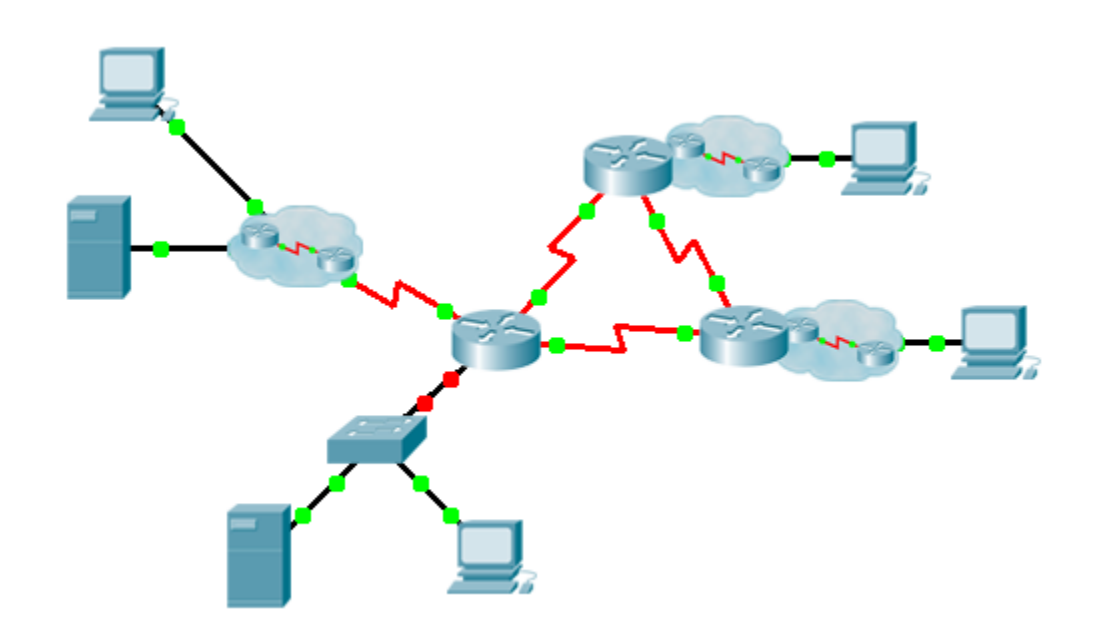

### **Addressing Table**

| Device | Interface | IP Address    | Subnet Mask     | Default Gateway |
|--------|-----------|---------------|-----------------|-----------------|
|        | G0/0.15   |               |                 | N/A             |
|        | G0/0.30   |               |                 | N/A             |
|        | G0/0.45   |               |                 | N/A             |
|        | G0/0.60   |               |                 | N/A             |
|        | S0/0/0    |               | 255.255.255.252 | N/A             |
|        | S0/0/1    |               | 255.255.255.252 | N/A             |
|        | S0/1/0    |               | 255.255.255.252 | N/A             |
|        | G0/0      |               |                 | N/A             |
|        | S0/0/0    |               | 255.255.255.252 | N/A             |
|        | S0/0/1    |               | 255.255.255.252 | N/A             |
|        | G0/0      |               |                 | N/A             |
|        | S0/0/0    |               | 255.255.255.252 | N/A             |
|        | S0/0/1    |               | 255.255.255.252 | N/A             |
|        | VLAN 60   |               |                 |                 |
|        | NIC       | DHCP Assigned | DHCP Assigned   | DHCP Assigned   |

### **VLANs and Port Assignments Table**

| VLAN Number - Name | Port assignment | Network |
|--------------------|-----------------|---------|
| 15 - Servers       | F0/11 - F0/20   |         |
| 30 - PCs           | F0/1 - F0/10    |         |
| 45 - Native        | G1/1            |         |
| 60 - Management    | VLAN 60         |         |

### Scenario

This activity includes many of the skills that you have acquired during your CCNA studies. First, you will complete the documentation for the network. So make sure you have a printed version of the instructions. During implementation, you will configure VLANs, trunking, port security and SSH remote access on a switch. Then, you will implement inter-VLAN routing and NAT on a router. Finally, you will use your documentation to verify your implementation by testing end-to-end connectivity.

### **Documentation**

You are required to fully document the network. You will need a print out of this instruction set, which will include an unlabeled topology diagram:

- Label all the device names, network addresses and other important information that Packet Tracer generated.

- Complete the Addressing Table and VLANs and Port Assignments Table.
- Fill in any blanks in the **Implementation** and **Verification** steps. The information is supplied when you launch the Packet Tracer activity.

### Implementation

Note: All devices in the topology except \_\_\_\_\_, \_\_\_\_, and \_\_\_\_\_ are fully configured. You do not have access to the other routers. You can access all the servers and PCs for testing purposes.

Implement to following requirements using your documentation:

- Configure remote management access including IP addressing and SSH:
  - Domain is cisco.com
  - User \_\_\_\_\_ with password \_\_\_\_\_
  - Crypto key length of 1024
  - SSH version 2, limited to 2 authentication attempts and a 60 second timeout
  - Clear text passwords should be encrypted.
- Configure, name and assign VLANs. Ports should be manually configured as access ports.
- Configure trunking.
- Implement port security:
  - On Fa0/1, allow 2 MAC addresses that are automatically added to the configuration file when detected. The port should not be disabled, but a syslog message should be captured if a violation occurs.
  - Disable all other unused ports.
- Configure inter-VLAN routing.
- Configure DHCP services for VLAN 30. Use LAN as the case-sensitive name for the pool.
- Implement routing:
  - Use OSPF process ID 1 and router ID 1.1.1.1
  - Configure one network statement for the entire \_\_\_\_\_\_ address space
  - Disable interfaces that should not send OSPF messages.
  - Configure a default route to the Internet.
- Implement NAT:
  - Configure a standard, one statement ACL number 1. All IP addresses belonging to the \_\_\_\_\_\_ address space are allowed.
  - Refer to your documentation and configure static NAT for the File Server.
  - Configure dynamic NAT with PAT using a pool name of your choice, a /30 mask, and these two public addresses:

Verify \_\_\_\_\_\_ has received full addressing information from \_\_\_\_\_\_.

### Verification

All devices should now be able to ping all other devices. If not, troubleshoot your configurations to isolate and solve problems. A few tests include:

- Verify remote access to \_\_\_\_\_ by using SSH from a PC.
- Verify VLANs are assigned to appropriate ports and port security is in force.
- Verify OSPF neighbors and a complete routing table.
- Verify NAT translations and statics.
  - **Outside Host** should be able to access **File Server** at the public address.
  - Inside PCs should be able to access **Web Server**.
- Document any problems you encountered and the solutions in the **Troubleshooting Documentation** table below.

### **Troubleshooting Documentation**

| Problem | Solution |
|---------|----------|
|         |          |
|         |          |
|         |          |
|         |          |
|         |          |
|         |          |
|         |          |
|         |          |

### **Suggested Scoring Rubric**

Packet Tracer scores 70 points. Documentation is worth 30 points.

# 2.1.1.5 Packet Tracer – Examining a Redundant Design

# Topology

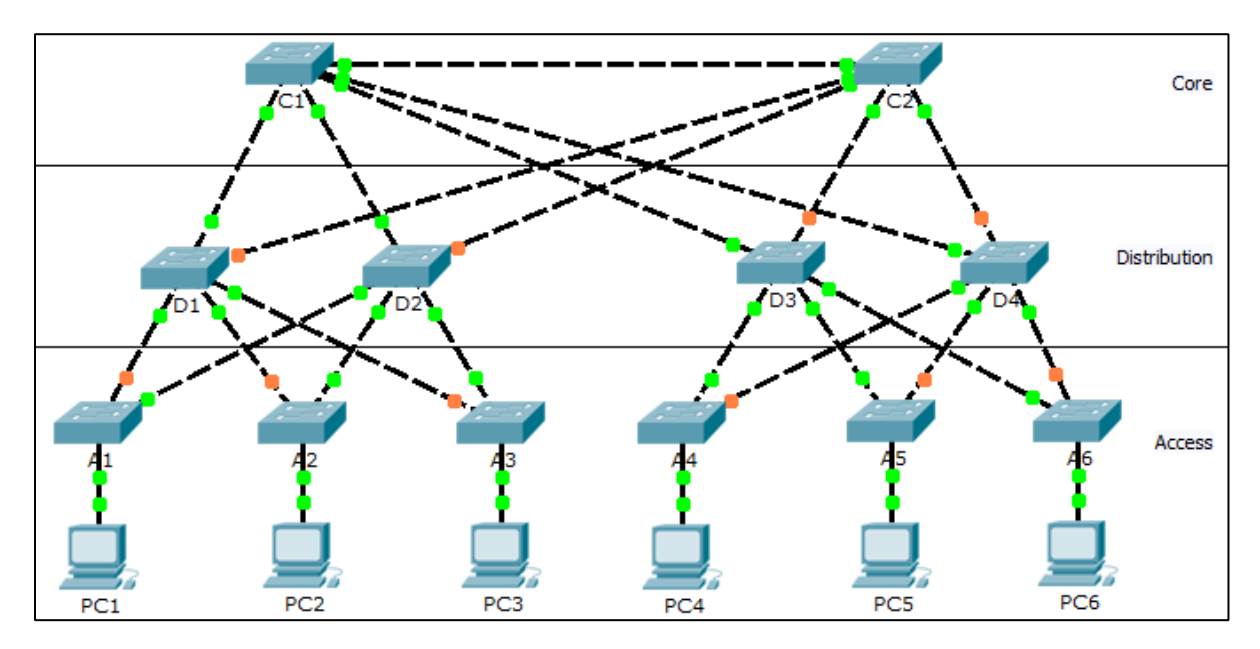

## **Objectives**

Part 1: Check for STP Convergence

Part 2: Examine the ARP Process

Part 3: Test Redundancy in a Switched Network

# Background

In this activity, you will observe how STP operates, by default, and how it reacts when faults occur. Switches have been added to the network "out of the box". Cisco switches can be connected to a network without any additional action required by the network administrator. For the purpose of this activity, the bridge priority was modified.

# Part 1: Check for STP Convergence

When STP is fully converged, the following conditions exist:

- All PCs have green link lights on the switched ports.
- Access layer switches have one forwarding uplink (green link) to a distribution layer switch and a blocking uplink (amber link) to a second distribution layer switch.
- Distribution layer switches have one forwarding uplink (green link) to a core layer switch and a blocking uplink (amber link) to another core layer switch.

# Part 2: Examine the ARP Process

Step 1: Switch to Simulation mode.

### Step 2: Ping from PC1 to PC6.

- a. Use the Add Simple PDU tool to create a PDU from PC1 to PC6. Verify that ARP and ICMP are selected in the Event List Filters. Click Capture/Forward to examine the ARP process as the switched network learns the MAC addresses of PC1 and PC6. Notice that all possible loops are stopped by blocking ports. For example, the ARP request from PC1 travels from A1 to D2 to C1 to D1 and then back to A1. However, because STP is blocking the link between A1 and D1, no loop occurs.
- b. Notice that the ARP reply from **PC6** travels back along one path. Why?
- c. Record the loop-free path between PC1 and PC6. \_\_\_\_\_

### Step 3: Examine the ARP process again.

- a. Below the **Scenario 0** drop-down list, click **New** to create **Scenario 1**. Examine the ARP process again by pinging between two different PCs.
- b. What part of the path changed from the last set of pings?

# Part 3: Test Redundancy in a Switched Network

### Step 1: Delete the link between A1 and D2.

Switch to **Realtime** mode. Delete the link between **A1** and **D2**. It takes some time for STP to converge and establish a new, loop-free path. Because only **A1** is affected, watch for the amber light on the link between **A1** and **D1** to change to green. You can click **Fast Forward Time** to accelerate the STP convergence process.

### Step 2: Ping between PC1 and PC6.

- a. After the link between A1 and D1 is active (indicated by a green light), switch to Simulation mode and create Scenario 2. Ping between PC1 and PC6 again.
- b. Record the new loop-free path.

### Step 3: Delete link between C1 and D3.

- a. Switch to Realtime mode. Notice that the links between D3 and D4 to C2 are amber. Delete the link between C1 and D3. It takes some time for STP to converge and establish a new, loop-free path. Watch the amber links on D3 and D4. You can click Fast Forward Time to accelerate the STP convergence process.
- b. Which link is now the active link to C2? \_\_\_\_\_

### Step 4: Ping between PC1 and PC6.

- a. Switch to Simulation mode and create Scenario 3. Ping between PC1 and PC6.
- b. Record the new loop-free path. \_\_\_\_\_

### Step 5: Delete D4.

Switch to **Realtime** mode. Notice that **A4**, **A5**, and **A6** are all forwarding traffic to **D4**. Delete **D4**. It takes some time for STP to converge and establish a new, loop-free path. Watch for the links between **A4**, **A5**, and **A6** to **D3** transition to forwarding (green). All three switches should now be forwarding to **D3**.

### Step 6: Ping between PC1 and PC6.

- a. Switch to **Simulation** mode and create **Scenario 4**. Ping between **PC1** and **PC6**.
- b. Record the new loop-free path. \_
- c. What is unique about the new path that you have not seen before?

### Step 7: Delete C1.

Switch to **Realtime** mode. Notice that **D1** and **D2** are both forwarding traffic to **C1**. Delete **C1**. It takes some time for STP to converge and establish a new, loop-free path. Watch for the links between **D1** and **D2** to **C2** to transition to forwarding (green). Once converged, both switches should now be forwarding to **C2**.

### Step 8: Ping between PC1 and PC6.

- a. Switch to Simulation mode and create Scenario 5. Ping between PC1 and PC6.
- b. Record the new loop-free path.

### Suggested Scoring Rubric

| Activity Section                                 | Question<br>Location | Possible<br>Points | Earned<br>Points |
|--------------------------------------------------|----------------------|--------------------|------------------|
| Part 2: Examine the ARP                          | Step 2b              | 5                  |                  |
| Process                                          | Step 2c              | 15                 |                  |
|                                                  | Step 3               | 5                  |                  |
|                                                  | Part 2 Total         | 25                 |                  |
| Part 3: Test Redundancy<br>in a Switched Network | Step 2               | 15                 |                  |
|                                                  | Step 3               | 5                  |                  |
|                                                  | Step 4               | 15                 |                  |
|                                                  | Step 6b              | 15                 |                  |
|                                                  | Step 6c              | 10                 |                  |
|                                                  | Step 8               | 15                 |                  |
|                                                  | Part 3 Total         | 75                 |                  |
|                                                  | Total Score          | 100                |                  |

# 2.3.1.5 Packet Tracer – Configuring PVST+

# Topology

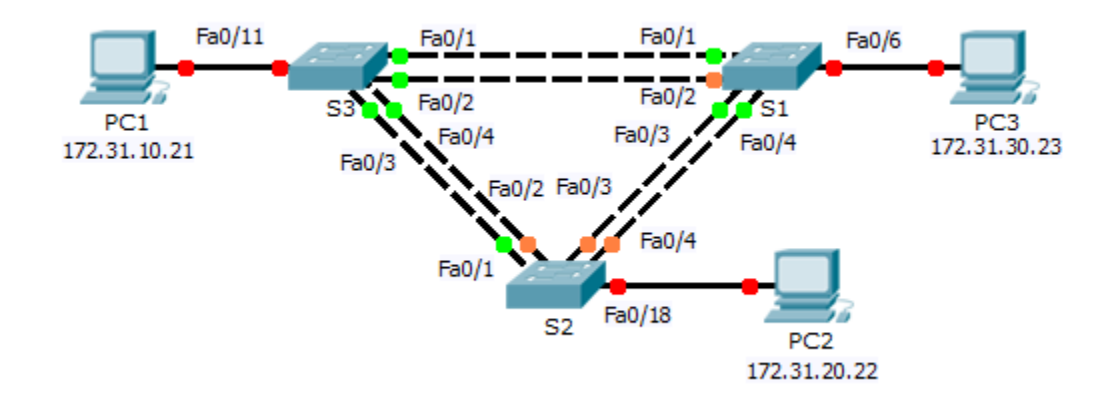

# Addressing Table

| Device | Interface | IP Address   | Subnet Mask   | Default Gateway |
|--------|-----------|--------------|---------------|-----------------|
| S1     | VLAN 99   | 172.31.99.1  | 255.255.255.0 | N/A             |
| S2     | VLAN 99   | 172.31.99.2  | 255.255.255.0 | N/A             |
| S3     | VLAN 99   | 172.31.99.3  | 255.255.255.0 | N/A             |
| PC1    | NIC       | 172.31.10.21 | 255.255.255.0 | 172.31.10.254   |
| PC2    | NIC       | 172.31.20.22 | 255.255.255.0 | 172.31.20.254   |
| PC3    | NIC       | 172.31.30.23 | 255.255.255.0 | 172.31.30.254   |

## **Switch Port Assignment Specifications**

| Ports    | Assignments | Network        |
|----------|-------------|----------------|
| S1 F0/6  | VLAN 30     | 172.17.30.0/24 |
| S2 F0/18 | VLAN 20     | 172.17.20.0/24 |
| S3 F0/11 | VLAN 10     | 172.17.10.0/24 |

## **Objectives**

- Part 1: Configure VLANs
- Part 2: Configure Spanning Tree PVST+ and Load Balancing
- Part 3: Configure PortFast and BPDU Guard

### Background

In this activity, you will configure VLANs and trunks, and examine and configure the Spanning Tree Protocol primary and secondary root bridges. You will also optimize the switched topology using PVST+, PortFast, and BPDU guard.

# Part 1: Configure VLANs

### Step 1: Enable the user ports on S1, S2, and S3 in access mode.

Refer to the topology diagram to determine which switch ports (**S1**, **S2**, and **S3**) are activated for end-user device access. These three ports will be configured for access mode and enabled with the **no shutdown** command.

### Step 2: Create VLANs.

Using the appropriate command, create VLANs 10, 20, 30, 40, 50, 60, 70, 80, and 99 on all of the switches.

### Step 3: Assign VLANs to switch ports.

Port assignments are listed in the table at the beginning of the activity. Save your configurations after assigning switch ports to the VLANs.

### Step 4: Verify the VLANs.

Use the show vlan brief command on all switches to verify that all VLANs are registered in the VLAN table.

### Step 5: Assign the trunks to native VLAN 99.

Use the appropriate command to configure ports F0/1 to F0/4 on each switch as trunk ports, and assign these trunk ports to native VLAN 99.

### Step 6: Configure the management interface on all three switches with an address.

Verify that the switches are correctly configured by pinging between them.

# Part 2: Configure Spanning Tree PVST+ and Load Balancing

Because there is a separate instance of the spanning tree for every active VLAN, a separate root election is conducted for each instance. If the default switch priorities are used in root selection, the same root is elected for every spanning tree instance, as we have seen. This could lead to an inferior design. Some reasons to control the selection of the root switch include:

- The root switch is responsible for generating BPDUs for STP 802.1D and is the focal point for spanning tree to control traffic. The root switch must be capable of handling this additional load.
- The placement of the root defines the active switched paths in the network. Random placement is likely to lead to suboptimal paths. Ideally the root is in the distribution layer.
- Consider the topology used in this activity. Of the six trunks configured, only three are carrying traffic. While this prevents loops, it is a waste of resources. Because the root can be defined on the basis of the VLAN, you can have some ports blocking for one VLAN and forwarding for another. This is demonstrated below.

### Step 1: Configure STP mode.

Use the **spanning-tree mode** command to configure the switches so they use PVST as the STP mode.

### Step 2: Configure Spanning Tree PVST+ load balancing.

- a. Configure **S1** to be the primary root for VLANs 1, 10, 30, 50, and 70. Configure **S3** to be the primary root for VLANs 20, 40, 60, 80, and 99. Configure **S2** to be the secondary root for all VLANs.
- b. Verify your configurations using the show spanning-tree command.

# Part 3: Configure PortFast and BPDU Guard

### Step 1: Configure PortFast on the switches.

PortFast causes a port to enter the forwarding state almost immediately by dramatically decreasing the time of the listening and learning states. PortFast minimizes the time it takes for the server or workstation to come online. Configure PortFast on the switch interfaces that are connected to PCs.

### Step 2: Configure BPDU guard on the switches.

The STP PortFast BPDU guard enhancement allows network designers to enforce the STP domain borders and keep the active topology predictable. The devices behind the ports that have STP PortFast enabled are unable to influence the STP topology. At the reception of BPDUs, the BPDU guard operation disables the port that has PortFast configured. The BPDU guard transitions the port into the err-disable state, and a message appears on the console. Configure BPDU guard on switch interfaces that are connected to PCs.

### Step 3: Verify your configuration.

Use the **show running-configuration** command to verify your configuration.

# 2.3.2.2 Packet Tracer – Configuring Rapid PVST+

# Topology

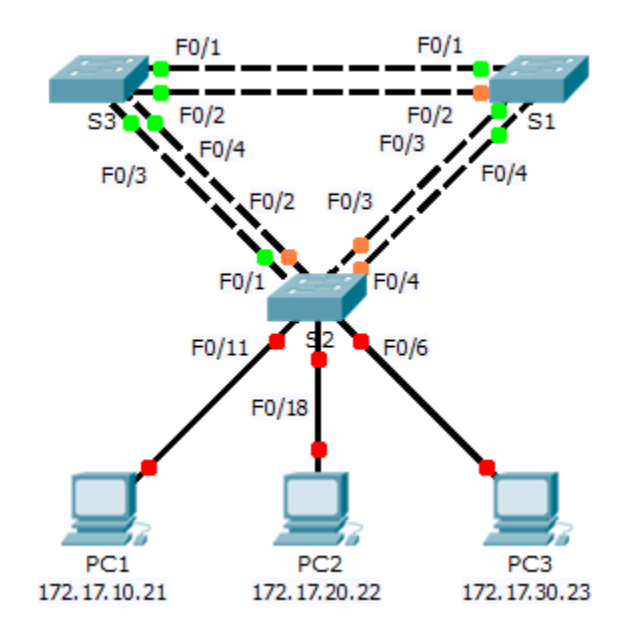

# Addressing Table

| Device | Interface | IP Address   | Subnet Mask   | Default Gateway |
|--------|-----------|--------------|---------------|-----------------|
| S1     | VLAN 99   | 172.17.99.11 | 255.255.255.0 | N/A             |
| S2     | VLAN 99   | 172.17.99.12 | 255.255.255.0 | N/A             |
| S3     | VLAN 99   | 172.17.99.13 | 255.255.255.0 | N/A             |
| PC1    | NIC       | 172.17.10.21 | 255.255.255.0 | 172.17.10.254   |
| PC2    | NIC       | 172.17.20.22 | 255.255.255.0 | 172.17.20.254   |
| PC3    | NIC       | 172.17.30.23 | 255.255.255.0 | 172.17.30.254   |

# **Switch Port Assignment Specifications**

| Ports    | Assignments | Network        |
|----------|-------------|----------------|
| S2 F0/6  | VLAN 30     | 172.17.30.0/24 |
| S2 F0/18 | VLAN 20     | 172.17.20.0/24 |
| S2 F0/11 | VLAN 10     | 172.17.10.0/24 |

### Objectives

Part 1: Configure VLANs

Part 2: Configure Rapid Spanning Tree PVST+ Load balancing

Part 3: Configure PortFast and BPDU Guard

### Background

In this activity, you will configure VLANs and trunks, Rapid Spanning Tree PVST+, primary and secondary root bridges, and examine the configuration results. You will also optimize the network by configuring PortFast, and BPDU Guard on edge ports.

# Part 1: Configure VLANs

### Step 1: Enable the user ports on S2 in access mode.

Refer to the topology diagram to determine which switch ports on **S2** are activated for end-user device access. These three ports will be configured for access mode and enabled with the **no shutdown** command.

### Step 2: Create VLANs.

Using the appropriate command, create VLANs 10, 20, 30, 40, 50, 60, 70, 80, and 99 on all of the switches.

### Step 3: Assign VLANs to switch ports.

Port assignments are listed in the table at the beginning of the activity. Save your configurations after assigning switch ports to the VLANs.

### Step 4: Verify the VLANs.

Use the show vlan brief command on all switches to verify that all VLANs are registered in the VLAN table.

### Step 5: Assign the trunks to native VLAN 99.

Use the appropriate command to configure ports F0/1 to F0/4 on each switch as trunk ports and assign these trunk ports to native VLAN 99.

### Step 6: Configure the management interface on all three switches with an address.

Verify that the switches are correctly configured by pinging between them.

# Part 2: Configure Rapid Spanning Tree PVST+ Load Balancing

The Rapid Spanning Tree Protocol (RSTP; IEEE 802.1w) can be seen as an evolution of the 802.1D standard more so than a revolution. The 802.1D terminology remains primarily the same. Most parameters have been left unchanged so users familiar with 802.1D can rapidly configure the new protocol comfortably. In most cases, RSTP performs better than proprietary extensions of Cisco without any additional configuration. 802.1W can also revert back to 802.1D in order to interoperate with legacy bridges on a per-port basis.

### Step 1: Configure STP mode.

Use the **spanning-tree mode** command to configure the switches to use rapid PVST as the STP mode.

### Step 2: Configure Rapid Spanning Tree PVST+ load balancing.

Configure **S1** to be the primary root for VLANs 1, 10, 30, 50, and 70. Configure **S3** to be the primary root for VLANs 20, 40, 60, 80, and 99. Configure **S2** to be the secondary root for all of the VLANs.

Verify your configurations by using the **show spanning-tree** command.

# Part 3: Configure PortFast and BPDU Guard

### Step 1: Configuring PortFast on S2.

PortFast causes a port to enter the forwarding state almost immediately by dramatically decreasing the time of the listening and learning states. PortFast minimizes the time it takes for the server or workstation to come online. Configure PortFast on **S2** interfaces that are connected to PCs.

### Step 2: Configuring BPDU Guard on S2.

The STP PortFast BPDU Guard enhancement allows network designers to enforce the STP domain borders and keep the active topology predictable. The devices behind the ports that have STP PortFast enabled are not able to influence the STP topology. At the reception of BPDUs, the BPDU Guard operation disables the port that has PortFast configured. The BPDU Guard transitions the port into err-disable state, and a message appears on the console. Configure BPDU Guard on **S2** interfaces that are connected to PCs.

### Step 3: Verify your configuration.

Use the **show run** command to verify your configuration.

# **3.2.1.3 Packet Tracer – Configuring EtherChannel**

# Topology

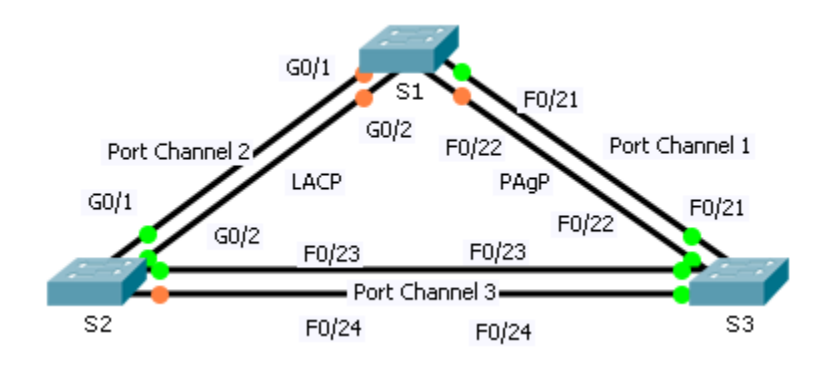

## Objectives

Part 1: Configure Basic Switch Settings

Part 2: Configure an EtherChannel with Cisco PAgP

Part 3: Configure an 802.3ad LACP EtherChannel

Part 4: Configure a Redundant EtherChannel Link

### Background

Three switches have just been installed. There are redundant uplinks between the switches. Usually, only one of these links could be used; otherwise, a bridging loop might occur. However, using only one link utilizes only half of the available bandwidth. EtherChannel allows up to eight redundant links to be bundled together into one logical link. In this lab, you will configure Port Aggregation Protocol (PAgP), a Cisco EtherChannel protocol, and Link Aggregation Control Protocol (LACP), an IEEE 802.3ad open standard version of EtherChannel.

# Part 1: Configure Basic Switch Settings

### Step 1: Configure basic switch parameters.

- a. Assign each switch a hostname according to the topology diagram.
- b. Configure all required ports as trunks, depending on the connections between devices.

**Note**: If the ports are configured with dynamic auto mode, and you do not set the mode of the ports to trunk, the links do not form trunks and remain access ports. The default mode on a 2960 switch is dynamic auto.

# Part 2: Configure an EtherChannel with Cisco PAgP

**Note**: When configuring EtherChannels, it is recommended to shut down the physical ports being grouped on both devices before configuring them into channel groups. Otherwise, the EtherChannel Misconfig Guard may place these ports into err-disabled state. The ports and port channels can be re-enabled after EtherChannel is configured.

### Step 1: Configure Port Channel 1.

- a. The first EtherChannel created for this activity aggregates ports F0/22 and F0/21 between **S1** and **S3**. Use the **show interfaces trunk** command to ensure that you have an active trunk link for those two links.
- b. On both switches, add ports F0/21 and F0/22 to Port Channel 1 with the channel-group 1 mode desirable command. The mode desirable option enables the switch to actively negotiate to form a PAgP link.
- c. Configure the logical interface to become a trunk by first entering the **interface port-channel** *number* command and then the **switchport mode trunk** command. Add this configuration to both switches.

### Step 2: Verify Port Channel 1 status.

- a. Issue the **show etherchannel summary** command to verify that EtherChannel is working on both switches. This command displays the type of EtherChannel, the ports utilized, and port states.
- b. If the EtherChannel does not come up, shut down the physical interfaces on both ends of the EtherChannel and then bring them back up again. This involves using the **shutdown** command on those interfaces, followed by a **no shutdown** command a few seconds later.

The **show interfaces trunk** and **show spanning-tree** commands also show the port channel as one logical link.

# Part 3: Configure an 802.3ad LACP EtherChannel

### Step 1: Configure Port Channel 2.

a. In 2000, the IEEE released 802.3ad, which is an open standard version of EtherChannel. Using the previous commands, configure the link between S1 and S2 on ports G0/1 and G0/2 as an LACP EtherChannel. You must use a different port channel number on S1 than 1, because you already used that in the previous step. To configure a port channel as LACP, use the interface configuration mode channel-group number mode active command. Active mode indicates that the switch actively tries to negotiate that link as LACP, as opposed to PAgP.

### Step 2: Verify Port Channel 2 status.

a. Use the **show** commands from Part 1 Step 2 to verify the status of Port Channel 2. Look for the protocol used by each port.

# Part 4: Configure a Redundant EtherChannel Link

### Step 1: Configure Port Channel 3.

There are various ways to enter the **channel-group** number **mode** command:

```
S2(config)# interface range f0/23 - 24
S2(config-if-range)# channel-group 3 mode ?
active Enable LACP unconditionally
auto Enable PAgP only if a PAgP device is detected
desirable Enable PAgP unconditionally
on Enable Etherchannel only
passive Enable LACP only if a LACP device is detected
```

a. On switch **S2**, add ports F0/23 and F0/24 to Port Channel 3 with the **channel-group 3 mode passive** command. The **passive** option indicates that you want the switch to use LACP only if another LACP device is detected. Statically configure Port Channel 3 as a trunk interface.

b. On switch **S3**, add ports F0/23 and F0/24 to Port Channel 3 with the **channel-group 3 mode active** command. The **active** option indicates that you want the switch to use LACP unconditionally. Statically configure Port Channel 3 as a trunk interface.

### Step 2: Verify Port Channel 3 status.

- a. Use the **show** commands from Part 1 Step 2 to verify the status of Port Channel 3. Look for the protocol used by each port.
- b. Port Channel 2 is not operative because spanning tree protocol placed some ports into blocking mode. Unfortunately, those ports were Gigabit ports. To restore these ports, configure S1 to be primary root for VLAN 1 or set the priority to 24576.

# 3.2.2.3 Packet Tracer – Troubleshooting EtherChannel

# Topology

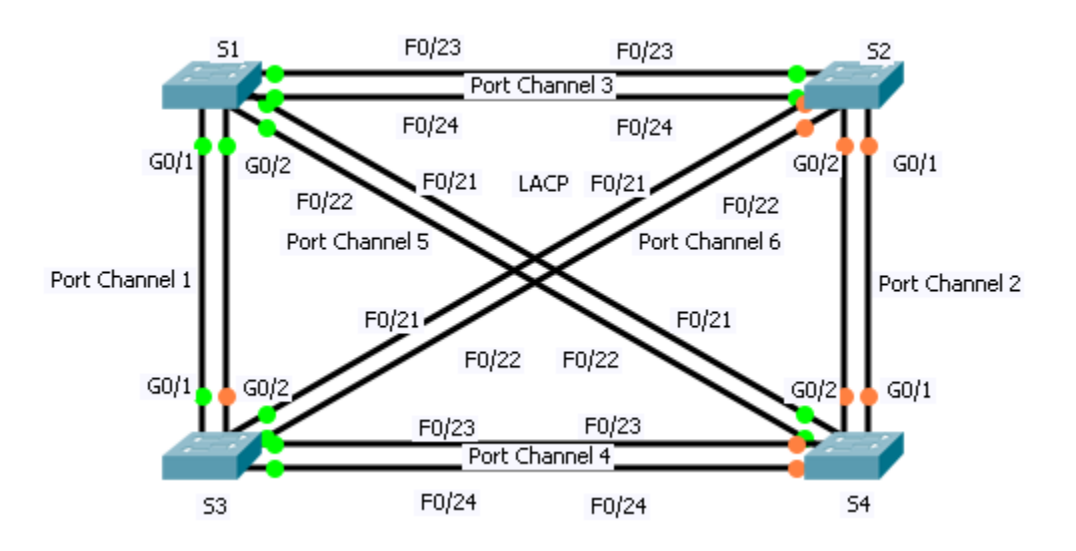

## **Objectives**

Part 1: Examine the Physical Layer and Correct Switch Port Mode Issues

Part 2: Identify and Correct Port Channel Assignment Issues

Part 3: Identify and Correct Port Channel Protocol Issues

## Background

Four switches were recently configured by a junior technician. Users are complaining that the network is running slow and would like you to investigate.

# Part 1: Examine the Physical Layer and Correct Switch Port Mode Issues

### Step 1: Look for access ports.

Examine the switches. When physical ports are assigned to an EtherChannel port, they behave as one. Each pair will either be operational or down. They will not be mixed with one port green and the other port orange.

## Step 2: Set ports to trunking mode.

- a. Verify that all physical ports in the topology are set to trunking. Correct any that are in access mode.
- b. Correct any EtherChannel ports that are not set to trunking mode.

# Part 2: Identify and Correct Port Channel Assignment Issues

### Step 1: Examine port channel assignments.

The topology illustrates physical ports and their EtherChannel assignments. Verify that the switches are configured as indicated.

### Step 2: Correct port channel assignments.

Correct any switch ports that are not assigned to the correct EtherChannel port.

# Part 3: Identify and Correct Port Channel Protocol Issues

### Step 1: Identify protocol issues.

In 2000, the IEEE released 802.3ad (LACP), which is an open standard version of EtherChannel. For compatibility reasons, the network design team chose to use LACP across the network. All ports that participate in EtherChannel need to actively negotiate the link as LACP, as opposed to PAgP. Verify that the physical ports are configured as indicated.

### Step 2: Correct Protocol issues.

Correct any switch ports that are not negotiating using LACP.

# 3.3.1.2 Packet Tracer – Skills Integration Challenge

# Topology

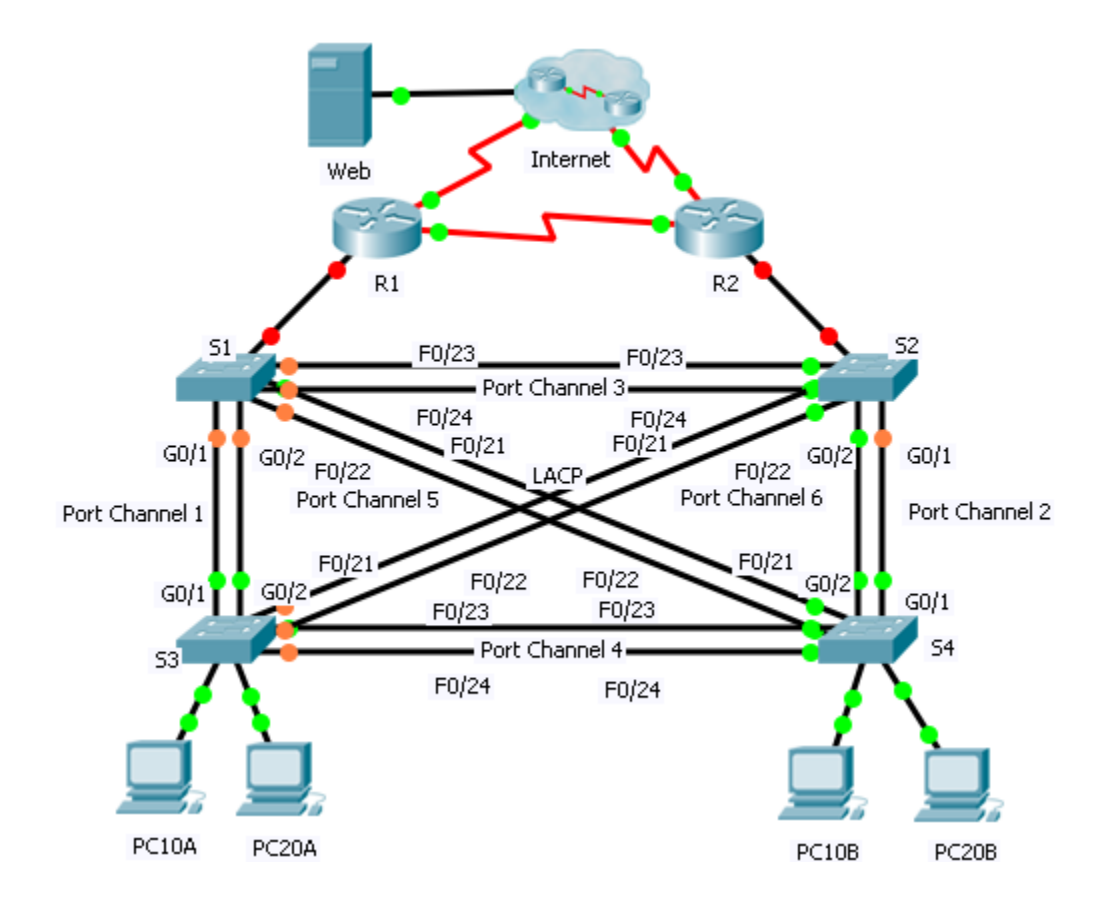

| Device | Interface | IP Address     | Subnet Mask     | Default Gateway | VLAN Association |
|--------|-----------|----------------|-----------------|-----------------|------------------|
|        | G0/0.1    | 192.168.99.1   | 255.255.255.0   | N/A             | VLAN 99          |
|        | G0/0.10   | 192.168.10.1   | 255.255.255.0   | N/A             | VLAN 10          |
| R1     | G0/0.20   | 192.168.20.1   | 255.255.255.0   | N/A             | VLAN 20          |
|        | S0/0/0    | 209.165.22.222 | 255.255.255.224 | N/A             | N/A              |
|        | S0/0/1    | 192.168.1.1    | 255.255.255.0   | N/A             | N/A              |
|        | G0/0.1    | 192.168.99.2   | 255.255.255.0   | N/A             | VLAN 99          |
|        | G0/0.10   | 192.168.10.2   | 255.255.255.0   | N/A             | VLAN 10          |
| R2     | G0/0.20   | 192.168.20.2   | 255.255.255.0   | N/A             | VLAN 20          |
|        | S0/0/0    | 192.168.1.2    | 255.255.255.0   | N/A             | N/A              |
|        | S0/0/1    | 209.165.22.190 | 255.255.255.224 | N/A             | N/A              |
|        | S0/0/0    | 209.165.22.193 | 255.255.255.224 | N/A             | N/A              |
| 15P    | S0/0/1    | 209.165.22.161 | 255.255.255.224 | N/A             | N/A              |
| Web    | NIC       | 64.104.13.130  | 255.255.255.252 | 64.104.13.129   | N/A              |
| PC10A  | NIC       | 192.168.10.101 | 255.255.255.0   | 192.168.10.1    | VLAN 10          |
| PC10B  | NIC       | 192.168.10.102 | 255.255.255.0   | 192.168.10.1    | VLAN 10          |
| PC20A  | NIC       | 192.168.20.101 | 255.255.255.0   | 192.168.20.1    | VLAN 20          |
| PC20B  | NIC       | 192.168.20.102 | 255.255.255.0   | 192.168.20.1    | VLAN 20          |

### **Addressing Table**

### Scenario

In this activity, two routers are configured to communicate with each other. You are responsible for configuring subinterfaces to communicate with the switches. You will configure VLANs, trunking, and EtherChannel with PVST. The Internet devices are all preconfigured.

### Requirements

You are responsible for configuring routers R1 and R2 and switches S1, S2, S3, and S4.

**Note:** Packet Tracer does not allow assigning point values less than 1. Since this activity is checking 154 items, not all configurations are assigned a point value. Click **Check Results** > **Assessment Items** to verify you correctly configured all 154 items.

### **Inter-VLAN Routing**

On R1 and R2, enable and configure the subinterfaces with the following requirement:

- Configure the appropriate dot1Q encapsulation.
- Configure VLAN 99 as the native VLAN.
- Configure the IP address for the subinterface according to the Addressing Table.

### Routing

Configure OSPFv2 using the following requirements:

- User process ID 1.
- Advertise the network for each subinterface.
- Disable OSPF updates for each subinterface.

### VLANs

- For all switches, create VLAN 10, 20, and 99.
- Configure the following static ports for **S1** and **S2**:
  - F0/1 9 as access ports in VLAN 10.
  - F0/10 19 as access ports in VLAN 20.
  - F0/20 F24 and G0/1 1/2 as the native trunk for VLAN 99.
- Configure the following static ports for S3 and S4:
  - F0/1 9 as access ports in VLAN 10.
  - F0/10 20 as access ports in VLAN 20.
  - F0/21 F24 and G0/1 1/2 as the native trunk for VLAN 99.

### EtherChannels

- All EtherChannels are configured as LACP.
- All EtherChannels are statically configured as the native trunk for VLAN 99.
- Use the following table to configure the appropriate switch ports to form EtherChannels:

| Port Channel | Device: Ports  | Device: Ports  |
|--------------|----------------|----------------|
| 1            | S1: G0/1 – 2   | S3: G0/1 – 2   |
| 2            | S2: G0/1 – 2   | S4: G0/1 – 2   |
| 3            | S1: F0/23 – 24 | S2: F0/23 – 24 |
| 4            | S3: F0/23 – 24 | S4: F0/23 – 24 |
| 5            | S1: F0/21 – 22 | S4: F0/21 – 22 |
| 6            | S2: F0/21 – 22 | S3: F0/21 - 22 |

### **Spanning Tree**

- Configure per-VLAN rapid spanning tree mode for all switches.
- Configure spanning tree priorities according to the table below:

| Device | VLAN 10 Priority | VLAN 20 Priority |
|--------|------------------|------------------|
| S1     | 4096             | 8192             |
| S2     | 8192             | 4096             |
| S3     | 32768            | 32768            |
| S4     | 32768            | 32768            |

### Connectivity

• All PCs should be able to ping the **Web** and other PCs.

# 4.4.2.2 Packet Tracer – Configuring Wireless LAN Access

Topology

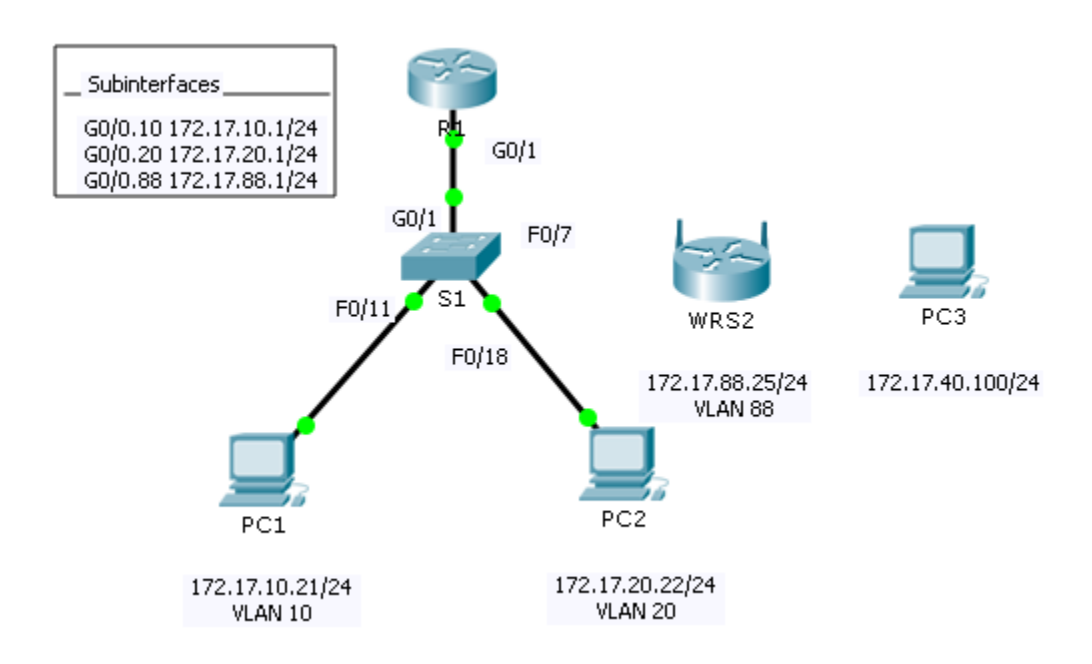

## **Addressing Table**

| Device | Interface | IP Address    | Subnet Mask   | Default Gateway |
|--------|-----------|---------------|---------------|-----------------|
|        | G0/0.10   | 172.17.10.1   | 255.255.255.0 | N/A             |
| R1     | G0/0.20   | 172.17.20.1   | 255.255.255.0 | N/A             |
|        | G0/0.88   | 172.17.88.1   | 255.255.255.0 | N/A             |
| PC1    | NIC       | 172.17.10.21  | 255.255.255.0 | 172.17.10.1     |
| PC2    | NIC       | 172.17.20.22  | 255.255.255.0 | 172.17.20.1     |
| PC3    | NIC       | DHCP Assigned | DHCP Assigned | DHCP Assigned   |
| WRS2   | NIC       | 172.17.88.25  | 255.255.255.0 | 172.17.88.1     |

# Objectives

- Part 1: Configure a Wireless Router
- Part 2: Configure a Wireless Client
- Part 3: Verify Connectivity

### Scenario

In this activity, you will configure a Linksys wireless router, allowing for remote access from PCs as well as wireless connectivity with WPA2 security. You will manually configure PC wireless connectivity by entering the Linksys router SSID and password.

# Part 1: Configure a Wireless Router

### Step 1: Connect the Internet interface of WRS2 to S1.

Connect the WRS2 Internet interface to the S1 F0/7 interface.

### Step 2: Configure the Internet connection type.

- a. Click WRS2 > GUI tab.
- b. Set the Internet Connection type to Static IP.
- c. Configure the IP addressing according to the Addressing Table.

### Step 3: Configure the network setup.

- a. Scroll down to **Network Setup**. For the **Router IP** option, set the IP address to **172.17.40.1** and the subnet mask to **255.255.255.0**.
- b. Enable the DHCP server.
- c. Scroll to the bottom of the page and click **Save Settings**.

### Step 4: Configure wireless access and security.

- a. At the top of the window, click **Wireless**. Set the **Network Mode** to **Wireless-N Only** and change the SSID to **WRS\_LAN**.
- b. Disable SSID Broadcast and click Save Settings.
- c. Click the Wireless Security option.
- d. Change the Security Mode from Disabled to WPA2 Personal.
- e. Configure cisco123 as the passphrase.
- f. Scroll to the bottom of the page and click **Save Settings**.

# Part 2: Configure a Wireless Client

### Step 1: Configure PC3 for wireless connectivity.

Because SSID broadcast is disabled, you must manually configure **PC3** with the correct SSID and passphrase to establish a connection with the router.

- a. Click **PC3 > Desktop > PC Wireless**.
- b. Click the **Profiles** tab.
- c. Click New.
- d. Name the new profile Wireless Access.
- e. On the next screen, click Advanced Setup. Then manually enter the SSID of WRS\_LAN on Wireless Network Name. Click Next.
- f. Choose Obtain network settings automatically (DHCP) as the network settings, and then click Next.
- g. On Wireless Security, choose WPA2-Personal as the method of encryption and click Next.
- h. Enter the passphrase cisco123 and click Next.
- i. Click **Save** and then click **Connect to Network**.

### Step 2: Verify PC3 wireless connectivity and IP addressing configuration.

The **Signal Strength** and **Link Quality** indicators should show that you have a strong signal. Click **More Information** to see details of the connection including IP addressing information. Close the **PC Wireless** configuration window.

# Part 3: Verify Connectivity

All the PCs should have connectivity with one another.

# 4.5.1.2 Packet Tracer – Skills Integration Challenge

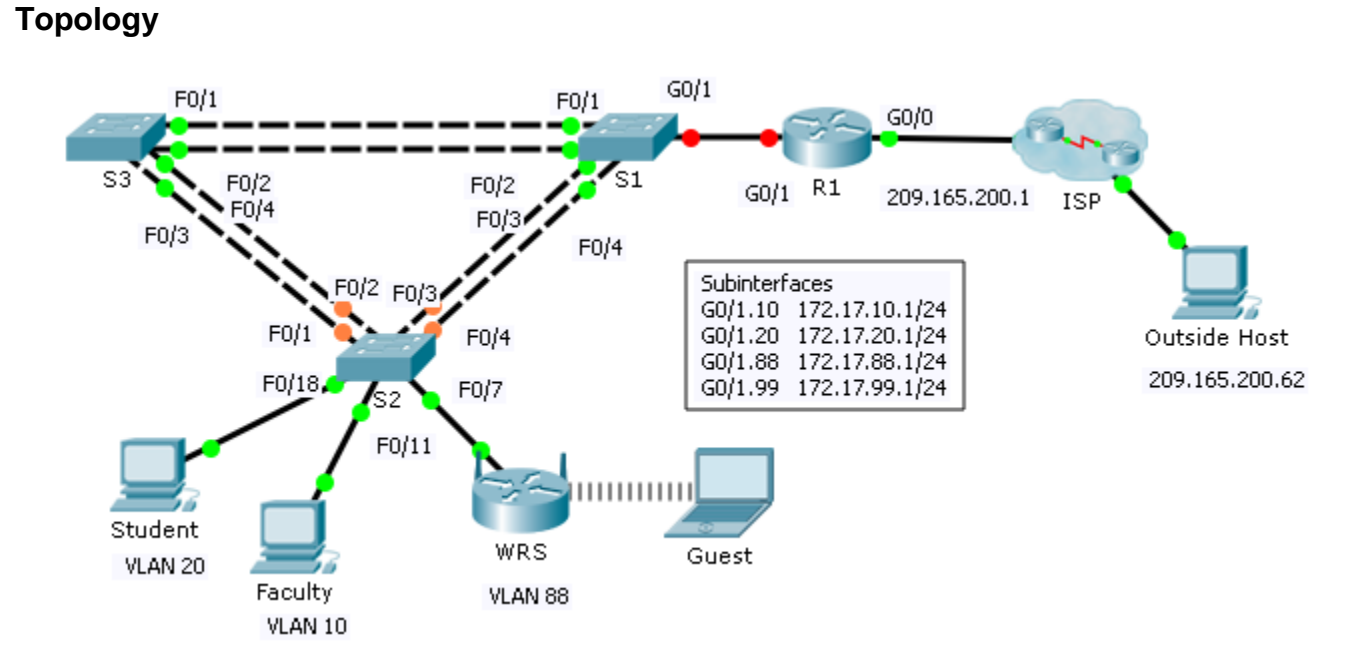

## Addressing Table

| Device | Interface | IP Address    | Subnet Mask     | Default Gateway |
|--------|-----------|---------------|-----------------|-----------------|
| R1     | G0/0      | 209.165.200.1 | 255.255.255.224 | N/A             |
|        | G0/1.10   | 172.17.10.1   | 255.255.255.0   | N/A             |
|        | G0/1.20   | 172.17.20.1   | 255.255.255.0   | N/A             |
|        | G0/1.88   | 172.17.88.1   | 255.255.255.0   | N/A             |
|        | G0/1.99   | 172.17.99.1   | 255.255.255.0   | N/A             |
| S2     | VLAN 99   | 172.17.99.32  | 255.255.255.0   | 172.17.99.1     |
| WRS    | Internet  | DHCP Assigned | DHCP Assigned   | DHCP Assigned   |
|        | LAN       | 172.17.40.1   | 255.255.255.0   | N/A             |

### Scenario

In this challenge activity, you will configure VLANs and inter-VLAN routing, DHCP, and Rapid PVST+. You will also be required to configure a Linksys router for wireless connectivity with wireless security. At the end of the activity, the PCs will not be able to ping each other but should be able to ping the outside host.

### **Requirements**

### **R1 Configurations**

- Enable and configure the subinterfaces with the following requirements:
  - Configure IP addressing for the subinterfaces according to the Addressing Table.

- Configure the appropriate dot1Q encapsulation.
- Configure VLAN 99 as the native VLAN.
- Configure DHCP pools for VLAN 10, 20 and 88 with the following requirements:
  - Name the DHCP pools VLAN10, VLAN20, and VLAN88.
  - Set the default-router within each pool as the subinterface address.
  - Exclude the first 20 addresses for VLAN 10.
  - Exclude the first 20 addresses for VLAN 20.
  - Exclude the first 10 addresses for VLAN 88.

### **Switch Configurations**

- Configure Rapid PVST+ on all switches.
- Configure the IP addressing according to the Addressing Table on S2.
- Configure the default gateway on S2.
- Most of the VLANs are already configured. Create a new VLAN 999 on S2 and name it Blackhole.
- Configure the following static ports for S2:
  - F0/1 4 as trunk ports as the native trunk for VLAN 99.
  - F0/7 as access ports in VLAN 88.
  - F0/18 as access port in VLAN 20.
  - F0/11 as access port in VLAN 10.
  - Shut down all unused ports and assign them as access ports in VLAN 999.

### **WRS Configurations**

- Set Internet Setup to receive IP addressing from R1. You may need to go to the Status tab to release and renew the IP addressing. Ensure that WRS receives full IP addressing.
- Configure **Network Setup** according to the Addressing Table so that the guest devices receive IP addressing.
- Configure wireless settings.
  - Set the network mode to **Wireless N-only**.
  - Rename the SSID WRS\_Guest and disable SSID broadcast.
- Configure wireless security. Set the authentication type to WPA2 Personal and configure guestuser as the passphrase.

### **PC Configurations**

- Verify that Student and Faculty PCs received full addressing from R1.
- Configure Guest to access the wireless LAN.
- Verify **Guest** received full addressing.
- Verify connectivity.

# 5.1.1.12 Packet Tracer - Determining the DR and BDR

# Lo0 192.168.31.22/32 RB 192.168.1.2/24 I92.168.31.11/32 RA 192.168.1.1/24 S1 192.168.1.3/24 RC

# Addressing Table

Topology

| Device | Interface | IP Address    | Subnet Mask     |
|--------|-----------|---------------|-----------------|
| D۸     | G0/0      | 192.168.1.1   | 255.255.255.0   |
| КA     | Lo0       | 192.168.31.11 | 255.255.255.255 |
| RB     | G0/0      | 192.168.1.2   | 255.255.255.0   |
|        | Lo0       | 192.168.31.22 | 255.255.255.255 |
| RC     | G0/0      | 192.168.1.3   | 255.255.255.0   |
|        | Lo0       | 192.168.31.33 | 255.255.255.255 |

# Objectives

### Part 1: Examine DR and BDR Changing Roles

Part 2: Modify OSPF Priority and Force Elections

## Scenario

In this activity, you will examine DR and BDR roles and watch the roles change when there is a change in the network. You will then modify the priority to control the roles and force a new election. Finally, you will verify routers are filling the desired roles.

# Part 1: Examine DR and BDR Changing Roles

### Step 1: Wait until the amber link lights turn green.

When you first open the file in Packet Tracer, you may notice that the link lights for the switch are amber. These link lights will stay amber for 50 seconds while the switch makes sure that one of the routers is not another switch. Alternatively, you can click **Fast Forward Time** to bypass this process.

### Step 2: Verify the current OSPF neighbor states.

- a. Use the appropriate command on each router to examine the current DR and BDR.
- b. Which router is the DR? \_\_\_\_\_
- c. Which router is the BDR? \_\_\_\_\_

### Step 3: Turn on IP OSPF adjacency debugging.

a. You can monitor the DR and BDR election process with a **debug** command. On **RA** and **RB**, enter the following command.

RA# debug ip ospf adj

RB# debug ip ospf adj

### Step 4: Disable the Gigabit Ethernet 0/0 interface on RC.

- a. Disable the link between **RC** and the switch to cause roles to change.
- b. Wait about 30 seconds for the dead timers to expire on **RA** and **RB**. According to the debug output, which router was elected DR and which router was elected BDR?

### Step 5: Restore the Gigabit Ethernet 0/0 interface on RC.

- a. Re-enable the link between **RC** and the switch.
- b. Wait for the new DR/BDR elections to occur. Did DR and BDR roles change? Why or why not?

### Step 6: Disable the Gigabit Ethernet 0/0 interface on RB.

- a. Disable the link between **RB** and the switch to cause roles to change.
- b. Wait about 30 seconds for the holddown timers to expire on **RA** and **RC**. According to the debug output on **RA**, which router was elected DR and which router was elected BDR?

### Step 7: Restore the Gigabit Ethernet 0/0 interface on RB.

- a. Re-enable the link between **RB** and the switch.
- b. Wait for the new DR/BDR elections to occur. Did DR and BDR roles change? Why or why not?

### Step 8: Turn off Debugging.

Enter the command undebug all on RA and RB to disable debugging.

# Part 2: Modify OSPF Priority and Force Elections

### Step 1: Configure OSPF priorities on each router.

To change the DR and BDR, configure the Gigabit Ethernet 0/0 port of each router with the following OSPF interface priorities:

- **RA**: 200
- **RB**: 100
- RC: 1 (This is the default priority)

### Step 2: Force an election by reloading the switch.

Note: The command clear ip ospf process can also be used on the routers to reset the OSPF process.

### Step 3: Verify DR and BDR elections were successful.

- a. Wait long enough for OSPF to converge and for the DR/BDR election to occur. This should take a few minutes. You can click **Fast Forward Time** to speed up the process.
- b. According to output from an appropriate command, which router is now DR and which router is now BDR?

### **Suggested Scoring Rubric**

| Activity Section                                 | Question<br>Location | Possible<br>Points | Earned<br>Points |
|--------------------------------------------------|----------------------|--------------------|------------------|
| Part 1: Examine DR and BDR Changing Roles        | Step 2b              | 10                 |                  |
|                                                  | Step 2c              | 10                 |                  |
|                                                  | Step 4b              | 10                 |                  |
|                                                  | Step 5b              | 10                 |                  |
|                                                  | Step 6b              | 10                 |                  |
|                                                  | Step 7b              | 10                 |                  |
|                                                  | Part 1 Total         | 60                 |                  |
| Part 2: Modify OSPF Priority and Force Elections | Step 3b              | 10                 |                  |
|                                                  | Part 2 Total         | 10                 |                  |
| Packet                                           | 30                   |                    |                  |
|                                                  | Total Score          | 100                |                  |

# 5.1.3.5 Packet Tracer - Propagating a Default Route in OSPFv2

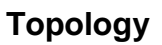

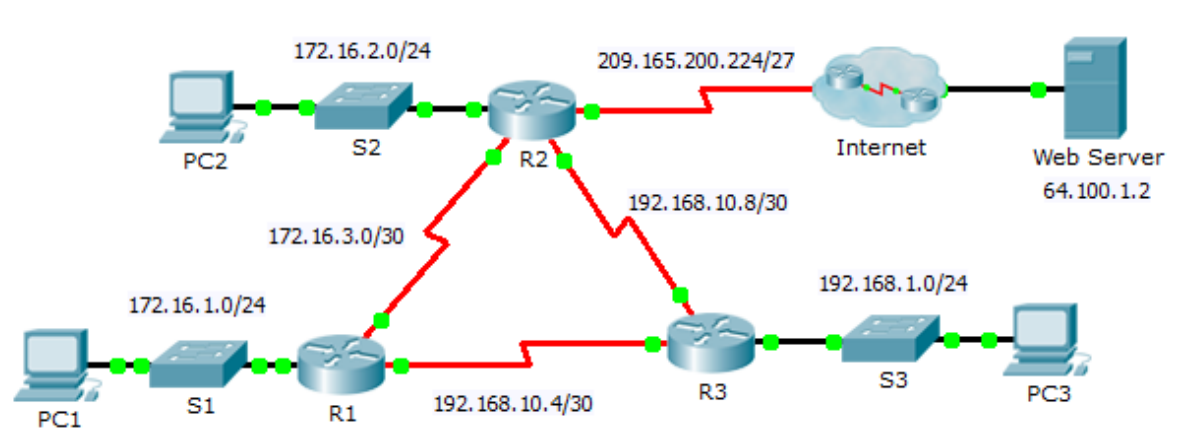

# Addressing Table

| Device | Interface | IPv4 Address    | Subnet Mask     | Default Gateway |
|--------|-----------|-----------------|-----------------|-----------------|
| R1     | G0/0      | 172.16.1.1      | 255.255.255.0   | N/A             |
|        | S0/0/0    | 172.16.3.1      | 255.255.255.252 | N/A             |
|        | S0/0/1    | 192.168.10.5    | 255.255.255.252 | N/A             |
|        | G0/0      | 172.16.2.1      | 255.255.255.0   | N/A             |
| R2     | S0/0/0    | 172.16.3.2      | 255.255.255.252 | N/A             |
|        | S0/0/1    | 192.168.10.9    | 255.255.255.252 | N/A             |
|        | S0/1/0    | 209.165.200.225 | 255.255.255.224 | N/A             |
| R3     | G0/0      | 192.168.1.1     | 255.255.255.0   | N/A             |
|        | S0/0/0    | 192.168.10.6    | 255.255.255.252 | N/A             |
|        | S0/0/1    | 192.168.10.10   | 255.255.255.252 | N/A             |
| PC1    | NIC       | 172.16.1.2      | 255.255.255.0   | 172.16.1.1      |
| PC2    | NIC       | 172.16.2.2      | 255.255.255.0   | 172.16.2.1      |
| PC3    | NIC       | 192.168.1.2     | 255.255.255.0   | 192.168.1.1     |

## **Objectives**

- Part 1: Propagate a Default Route
- Part 2: Verify Connectivity

### Background

In this activity, you will configure an IPv4 default route to the Internet and propagate that default route to other OSPF routers. You will then verify the default route is in downstream routing tables and that hosts can now access a web server on the Internet.

## Part 1: Propagate a Default Route

### Step 1: Configure a default route on R2.

Configure **R2** with a directly attached default route to the Internet.

R2(config) # ip route 0.0.0.0 0.0.0.0 Serial0/1/0

### Step 2: Propagate the route in OSPF.

Configure OSPF to propagate the default route in OSPF routing updates.

R2(config-router) # default-information originate

### Step 3: Examine the routing tables on R1 and R3.

Examine the routing tables of R1 and R3 to verify that the route has been propagated.

# Part 2: Verify Connectivity

Verify that PC1, PC2, and PC3 can ping the web server.

# 5.1.5.7 Packet Tracer - Configuring OSPF Advanced Features

# Topology

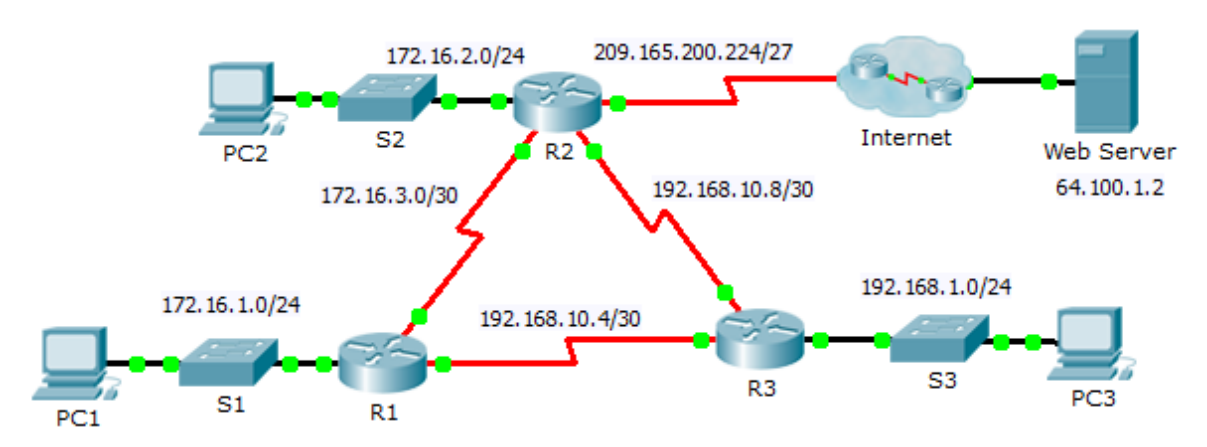

## Addressing Table

| Device | Interface | IPv4 Address    | Subnet Mask     | Default Gateway |
|--------|-----------|-----------------|-----------------|-----------------|
| R1     | G0/0      | 172.16.1.1      | 255.255.255.0   | N/A             |
|        | S0/0/0    | 172.16.3.1      | 255.255.255.252 | N/A             |
|        | S0/0/1    | 192.168.10.5    | 255.255.255.252 | N/A             |
|        | G0/0      | 172.16.2.1      | 255.255.255.0   | N/A             |
| R2     | S0/0/0    | 172.16.3.2      | 255.255.255.252 | N/A             |
|        | S0/0/1    | 192.168.10.9    | 255.255.255.252 | N/A             |
|        | S0/1/0    | 209.165.200.225 | 255.255.255.224 | N/A             |
| R3     | G0/0      | 192.168.1.1     | 255.255.255.0   | N/A             |
|        | S0/0/0    | 192.168.10.6    | 255.255.255.252 | N/A             |
|        | S0/0/1    | 192.168.10.10   | 255.255.255.252 | N/A             |
| PC1    | NIC       | 172.16.1.2      | 255.255.255.0   | 172.16.1.1      |
| PC2    | NIC       | 172.16.2.2      | 255.255.255.0   | 172.16.2.1      |
| PC3    | NIC       | 192.168.1.2     | 255.255.255.0   | 192.168.1.1     |

## **Objectives**

### Part 1: Modify OSPF Default Settings

### Part 2: Verify Connectivity

### Scenario

In this activity, OSPF is already configured and all end devices currently have full connectivity. You will modify the default OSPF routing configuration by changing the hello and dead timers, adjusting the bandwidth of a
link, and enabling OSPF authentication. Then you will verify that full connectivity is restored for all end devices.

## Part 1: Modify OSPF Default Settings

```
Step 1: Test connectivity between all end devices.
```

Before modifying the OSPF settings, verify that all PCs can ping the web server and each other.

#### Step 2: Adjust the hello and dead timers between R1 and R2.

a. Enter the following commands on R1.

```
R1(config)# interface s0/0/0
```

```
R1(config-if)# ip ospf hello-interval 15
```

R1(config-if) # ip ospf dead-interval 60

b. After a short period of time, the OSPF connection with **R2** will fail. Both sides of the connection need to have the same timers in order for the adjacency to be maintained. Adjust the timers on **R2**.

#### Step 3: Adjust the bandwidth setting on R1.

- a. Trace the path between **PC1** and the web server located at 64.100.1.2. Notice that the path from **PC1** to 64.100.1.2 is routed through **R2**. OSPF prefers the lower cost path.
- b. On the **R1** Serial 0/0/0 interface, set the bandwidth to 64 Kb/s. This does not change the actual port speed, only the metric that the OSPF process on **R1** will use to calculate best routes.

R1(config-if) # bandwidth 64

c. Trace the path between **PC1** and the web server located at 64.100.1.2. Notice that the path from **PC1** to 64.100.1.2 is redirected through **R3**. OSPF prefers the lower cost path.

#### Step 4: Enable OSPF authentication on all serial interfaces.

a. Use the following commands to configure authentication between R1 and R2.

Note: The key text R1-R2 is case-sensitive.

R1(config-router)# area 0 authentication message-digest

R1(config) # interface serial 0/0/0

```
R1(config-if) # ip ospf message-digest-key 1 md5 R1-R2
```

- b. After the dead interval expires, neighbor adjacency between **R1** and **R2** will be lost. Repeat the authentication commands on **R2**.
- c. Use the following command to configure authentication on R1 for the link it shares with R3.

```
R1(config-if) # ip ospf message-digest-key 1 md5 R1-R3
```

- d. Finish the authentication configurations necessary to restore full connectivity. The password for the link between R2 and R3 is R2-R3.
- e. Verify that authentication is working between each router.

R1# show ip ospf interface

Message digest authentication enabled

## Part 2: Verify Connectivity

Verify all PCs can ping the web server and each other.

# 5.2.2.3 Packet Tracer – Troubleshooting Single-Area OSPFv2

## Topology

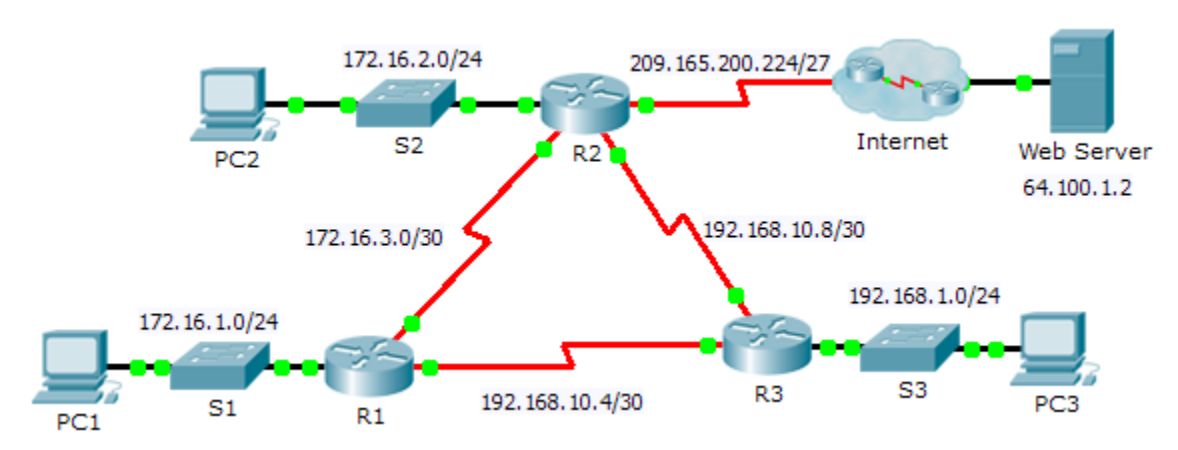

## Addressing Table

| Device | Interface | IP Address      | Subnet Mask     | Default Gateway |
|--------|-----------|-----------------|-----------------|-----------------|
|        | G0/0      | 172.16.1.1      | 255.255.255.0   | N/A             |
| R1     | S0/0/0    | 172.16.3.1      | 255.255.255.252 | N/A             |
|        | S0/0/1    | 192.168.10.5    | 255.255.255.252 | N/A             |
|        | G0/0      | 172.16.2.1      | 255.255.255.0   | N/A             |
| P2     | S0/0/0    | 172.16.3.2      | 255.255.255.252 | N/A             |
| RZ     | S0/0/1    | 192.168.10.9    | 255.255.255.252 | N/A             |
|        | S0/1/0    | 209.165.200.225 | 255.255.255.224 | N/A             |
|        | G0/0      | 192.168.1.1     | 255.255.255.0   | N/A             |
| R3     | S0/0/0    | 192.168.10.6    | 255.255.255.252 | N/A             |
|        | S0/0/1    | 192.168.10.10   | 255.255.255.252 | N/A             |
| PC1    | NIC       | 172.16.1.2      | 255.255.255.0   | 172.16.1.1      |
| PC2    | NIC       | 172.16.2.2      | 255.255.255.0   | 172.16.2.1      |
| PC3    | NIC       | 192.168.1.2     | 255.255.255.0   | 192.168.1.1     |

## Scenario

In this activity, you will troubleshoot OSPF routing issues using **ping** and **show** commands to identify errors in the network configuration. Then, you will document the errors you discover and implement an appropriate solution. Finally, you will verify end-to-end connectivity is restored.

## **Troubleshooting Process**

- 1. Use testing commands to discover connectivity problems in the network and document the problem in the Documentation Table.
- 2. Use verification commands to discover the source of the problem and devise an appropriate solution to implement. Document the proposed solution in the Documentation Table.
- 3. Implement each solution one at a time and verify if the problem is resolved. Indicate the resolution status in the Documentation Table.
- 4. If the problem is not resolved, it may be necessary to first remove the implemented solution before returning to Step 2.
- 5. Once all identified problems are resolved, test for end-to-end connectivity.

## **Documentation Table**

| Device | Identified Problem | Proposed Solution | Resolved? |
|--------|--------------------|-------------------|-----------|
|        |                    |                   |           |
|        |                    |                   |           |
|        |                    |                   |           |
|        |                    |                   |           |
|        |                    |                   |           |
|        |                    |                   |           |
|        |                    |                   |           |
|        |                    |                   |           |
|        |                    |                   |           |
|        |                    |                   |           |
|        |                    |                   |           |
|        |                    |                   |           |
|        |                    |                   |           |
|        |                    |                   |           |

# 5.3.1.2 Packet Tracer – Skills Integration Challenge

## Topology

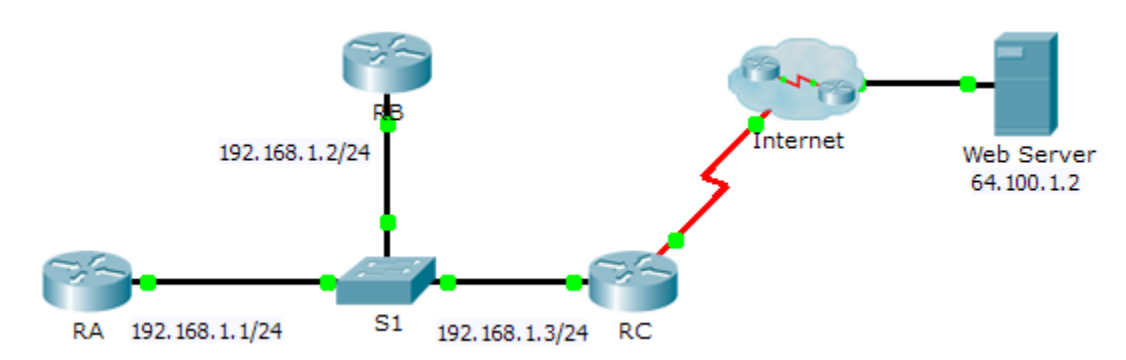

## Addressing Table

| Device | Interface | IP Address      | Subnet Mask     |
|--------|-----------|-----------------|-----------------|
| RA     | G0/0      | 192.168.1.1     | 255.255.255.0   |
| RB     | G0/0      | 192.168.1.2     | 255.255.255.0   |
| DC     | G0/0      | 192.168.1.3     | 255.255.255.0   |
| κυ     | S0/0/0    | 209.165.200.225 | 255.255.255.252 |

## Scenario

In this Skills Integration Challenge, your focus is OSPFv2 advanced configurations. IP addressing has been configured for all devices. You will configure OSPFv2 routing with passive interfaces and default route propagation. You will modify the OSPFv2 configuration by adjusting timers and establishing MD5 authentication. Finally, you will verify your configurations and test connectivity between end devices.

## Requirements

- Use the following requirements to configure OSPFv2 routing on RA and RB:
  - OSPFv2 routing requirements:
    - Process ID 1
    - Network address for each interface
    - Enable authentication for area 0
  - OSPF priority set to 150 on the LAN interface of RA
  - OSPF priority set to 100 on the LAN interface of RB
  - OSPF MD5 authentication key ID of 1 and MD5 key "cisco" on the LAN interfaces of RA and RB
  - Set the hello interval to 5
  - Set the dead interval to 20
- Use the following requirements to configure **RC** OSPFv2 routing:
  - OSPFv2 routing requirements:
    - Process ID 1

- Network address for the LAN interface
- Enable authentication for area 0
- Set all interfaces to passive by default, allow OSPF updates on the active LAN
- Set the router to distribute default routes
- Configure a directly attached default route to the Internet
- OSPF priority set to 50 on the LAN interface
- OSPF MD5 authentication key ID of 1 and MD5 key "cisco" on the LAN interface of RC
- Set the hello interval to 5
- Set the dead interval to 20

Note: Issue the clear ip ospf process command on RC if the default route does not propagate.

- Verify your configurations and test connectivity
  - OSPF neighbors should be established and routing tables should be complete.
  - **RA** should be the DR, **RB** should be the BDR.
  - All three routers should be able to ping the web server.

# 6.2.3.6 Packet Tracer – Configuring Multiarea OSPFv2

## Topology

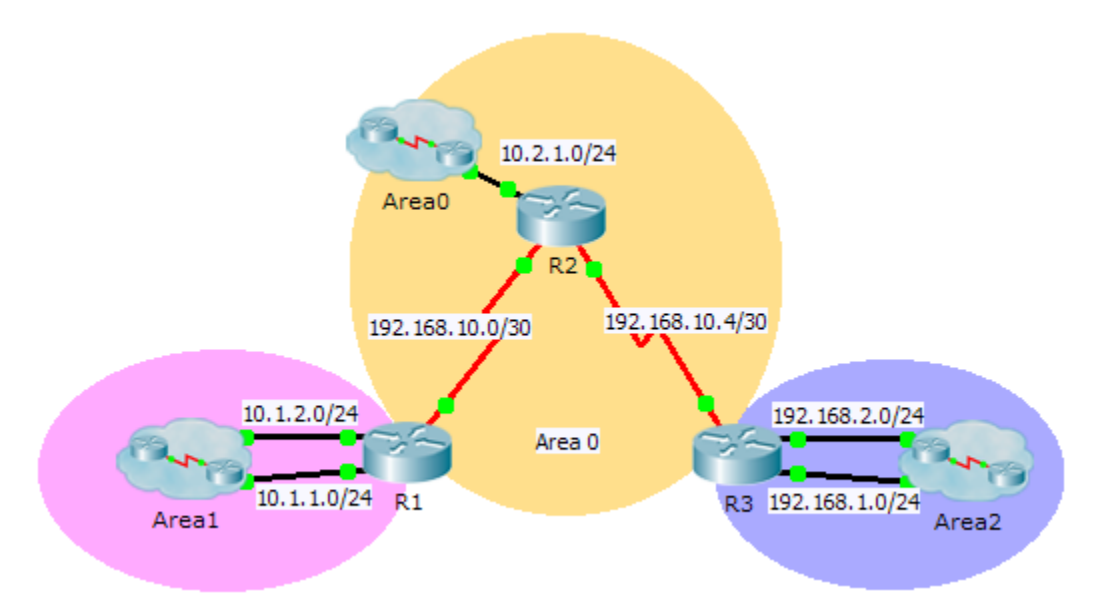

## **Addressing Table**

| Device | Interface | IP Address   | Subnet Mask     | OSPFv2<br>Area |
|--------|-----------|--------------|-----------------|----------------|
|        | G0/0      | 10.1.1.1     | 255.255.255.0   | 1              |
| R1     | G0/1      | 10.1.2.1     | 255.255.255.0   | 1              |
|        | S0/0/0    | 192.168.10.2 | 255.255.255.252 | 0              |
|        | G0/0      | 10.2.1.1     | 255.255.255.0   | 0              |
| R2     | S0/0/0    | 192.168.10.1 | 255.255.255.252 | 0              |
|        | S0/0/1    | 192.168.10.5 | 255.255.255.252 | 0              |
|        | G0/0      | 192.168.2.1  | 255.255.255.0   | 2              |
| R3     | G0/1      | 192.168.1.1  | 255.255.255.0   | 2              |
|        | S0/0/1    | 192.168.10.6 | 255.255.255.252 | 0              |

## **Objectives**

- Part 1: Configure Multiarea OSPFv2
- Part 2: Verify and Examine Multiarea OSPFv2

## Background

In this activity, you will configure multiarea OSPFv2. The network is already connected and interfaces are configured with IPv4 addressing. Your job is to enable multiarea OSPFv2, verify connectivity, and examine the operation of multiarea OSPFv2.

## Part 1: Configure OSPFv2

#### Step 1: Configure OSPFv2 on R1.

Configure OSPFv2 on R1 with a process ID of 1 and a router ID of 1.1.1.1.

#### Step 2: Advertise each directly connected network in OSPFv2 on R1.

Configure each network in OSPFv2 assigning areas according to the Addressing Table.

```
R1(config-router)# network 10.1.1.0 0.0.0.255 area 1
R1(config-router)# network 10.1.2.0 0.0.0.255 area 1
R1(config-router)# network 192.168.10.0 0.0.0.3 area 0
```

#### Step 3: Configure OSPFv2 on R2 and R3.

Repeat the steps above for R2 and R3 using a router ID of 2.2.2.2 and 3.3.3.3, respectively.

## Part 2: Verify and Examine Multiarea OSPFv2

```
Step 1: Verify connectivity to each of the OSPFv2 areas.
```

From R1, ping each of the following remote devices in area 0 and area 2: 192.168.1.2, 192.168.2.2, and 10.2.1.2.

## Step 2: Use show commands to examine the current OSPFv2 operations.

Use the following commands to gather information about your OSPFv2 multiarea implementation.

show ip protocols
show ip route
show ip ospf database
show ip ospf interface
show ip ospf neighbor

## **Reflection Questions**

| 1. | Which router(s) are internal routers?             |
|----|---------------------------------------------------|
| 2. | Which router(s) are backbone routers?             |
| 3. | Which router(s) are area border routers?          |
| 4. | Which router(s) are autonomous system routers?    |
| 5. | Which routers are generating Type 1 LSAs?         |
| 6. | Which routers are generating Type 2 LSAs?         |
| 7. | Which routers are generating Type 3 LSAs?         |
| 8. | Which routers are generating Type 4 and 5 LSAs?   |
| 9. | How many inter area routes does each router have? |
|    |                                                   |

10. Why would there usually be an ASBR in this type of network?

## **Suggested Scoring Rubric**

Packet Tracer scores 80 points. Each of the Reflection Questions is worth 2 points.

# 6.2.3.7 Packet Tracer – Configuring Multiarea OSPFv3

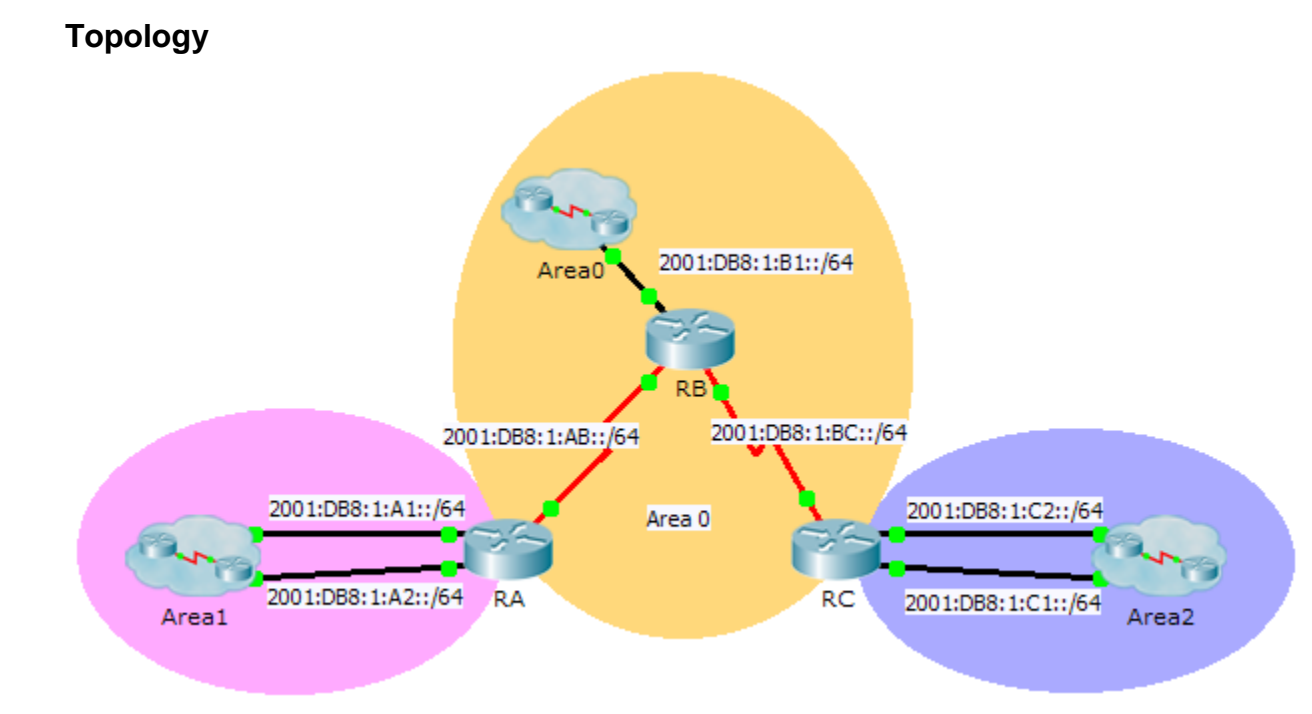

## **Addressing Table**

| Device | Interface  | IPv6 Address        | OSPF Area |
|--------|------------|---------------------|-----------|
|        | G0/0       | 2001:DB8:1:A1::1/64 | 1         |
| RA     | G0/1       | 2001:DB8:1:A2::1/64 | 1         |
|        | S0/0/0     | 2001:DB8:1:AB::2/64 | 0         |
|        | Link-Local | FE80::A             | N/A       |
|        | G0/0       | 2001:DB8:1:B1::1/64 | 0         |
| חח     | S0/0/0     | 2001:DB8:1:AB::1/64 | 0         |
| KD     | S0/0/1     | 2001:DB8:1:BC::1/64 | 0         |
|        | Link-Local | FE80::B             | N/A       |
|        | G0/0       | 2001:DB8:1:C1::1/64 | 2         |
| DC     | G0/1       | 2001:DB8:1:C2::1/64 | 2         |
| κυ     | S0/0/1     | 2001:DB8:1:BC::2/64 | 0         |
|        | Link-Local | FE80::C             | N/A       |

## **Objectives**

Part 1: Configure OSPFv3

#### Part 2: Verify Multiarea OSPFv3 Operations

## Background

In this activity, you will configure multiarea OSPFv3. The network is already connected and interfaces are configured with IPv6 addressing. Your job is to enable multiarea OSPFv3, verify connectivity and examine the operation of multiarea OSPFv3.

## Part 1: Configure OSPFv3

#### Step 1: Enable IPv6 routing and configure OSPFv3 on RA.

- a. Enable IPv6 routing.
- b. Configure OSPFv3 on RA with a process ID of 1 and a router ID of 1.1.1.1.

#### Step 2: Advertise each directly connected network in OSPFv3 on RA.

Configure each active IPv6 interface with OSPFv3 assigning each to the area listed in the Addressing Table.

## Step 3: Configure OSPFv3 on RB and RC

Repeat the Steps 1 and 2 for RB and RC, changing the router ID to 2.2.2.2 and 3.3.3.3 respectively.

## Part 2: Verify Multiarea OSPFv3 Operations

## Step 1: Verify connectivity to each of the OSPFv3 areas.

From RA, ping each of the following remote devices in area 0 and area 2: 2001:DB8:1:B1::2, 2001:DB8:1:A1::2, 2001:DB8:1:A2::2, 2001:DB8:1:C1::2, and 2001:DB8:1:C2::2.

#### Step 2: Use show commands to examine the current OSPFv3 operations.

Use the following commands to gather information about your OSPFv3 multiarea implementation.

show ipv6 ospf
show ipv6 route
show ipv6 ospf database
show ipv6 ospf interface
show ipv6 ospf neighbor

**Note:** Packet Tracer output for **show ipv6 protocols** is currently not aligned with IOS 15 output. Refer to the real equipment labs for correct **show** command output.

# 7.2.2.4 Packet Tracer – Configuring Basic EIGRP with IPv4

## Topology

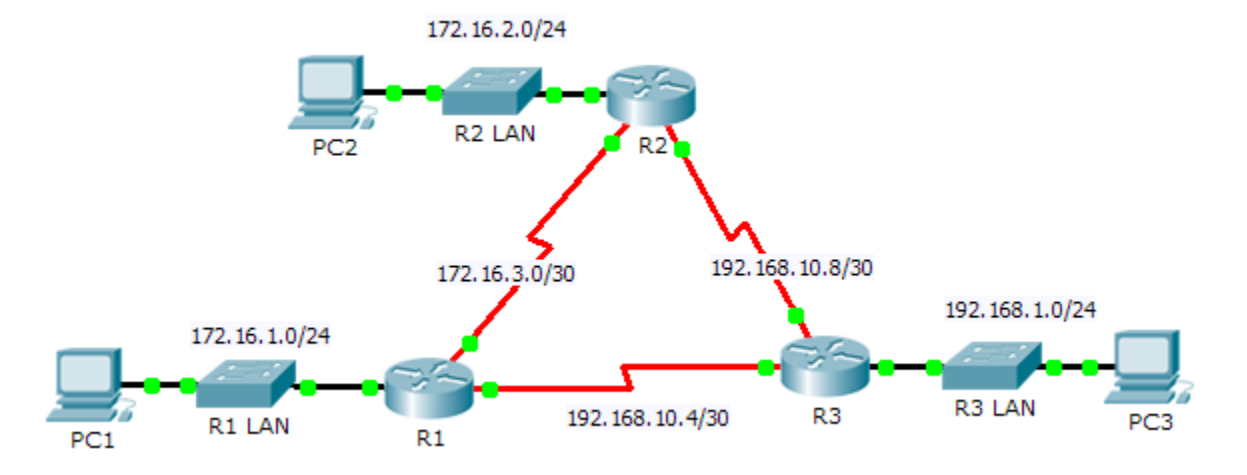

## Addressing Table

| Device | Interface | IP Address    | Subnet Mask     | Default Gateway |
|--------|-----------|---------------|-----------------|-----------------|
|        | G0/0      | 172.16.1.1    | 255.255.255.0   | N/A             |
| R1     | S0/0/0    | 172.16.3.1    | 255.255.255.252 | N/A             |
|        | S0/0/1    | 192.168.10.5  | 255.255.255.252 | N/A             |
|        | G0/0      | 172.16.2.1    | 255.255.255.0   | N/A             |
| R2     | S0/0/0    | 172.16.3.2    | 255.255.255.252 | N/A             |
|        | S0/0/1    | 192.168.10.9  | 255.255.255.252 | N/A             |
|        | G0/0      | 192.168.1.1   | 255.255.255.0   | N/A             |
| R3     | S0/0/0    | 192.168.10.6  | 255.255.255.252 | N/A             |
|        | S0/0/1    | 192.168.10.10 | 255.255.255.252 | N/A             |
| PC1    | NIC       | 172.16.1.10   | 255.255.255.0   | 172.16.1.1      |
| PC2    | NIC       | 172.16.2.10   | 255.255.255.0   | 172.16.2.1      |
| PC3    | NIC       | 192.168.1.10  | 255.255.255.0   | 192.168.1.1     |

## **Objectives**

Part 1: Configure EIGRP

Part 2: Verify EIGRP Routing

## Background

In this activity, you will implement basic EIGRP configurations including network commands, passive interfaces and disabling automatic summarization. You will then verify your EIGRP configuration using a variety of show commands and testing end-to-end connectivity.

## Part 1: Configure EIGRP

#### Step 1: Enable the EIGRP routing process.

Enable the EIGRP routing process on each router using AS number 1. The configuration for **R1** is shown.

```
R1(config) # router eigrp 1
```

What is the range of numbers that can be used for AS numbers? \_

Note: Packet Tracer currently does not support the configuration of an EIGRP router ID.

#### Step 2: Advertise directly connected networks.

a. Use the show ip route command to display the directly connected networks on each router.

How can you tell the difference between subnet addresses and interface addresses?

b. On each router, configure EIGRP to advertise the specific directly connected subnets. The configuration for **R1** is shown.

```
R1 (config-router) # network 172.16.1.0 0.0.0.255
R1 (config-router) # network 172.16.3.0 0.0.0.3
R1 (config-router) # network 192.168.10.4 0.0.0.3
```

#### Step 3: Configure passive interfaces.

Configure the LAN interfaces to not advertise EIGRP updates. The configuration for R1 is shown.

```
R1(config-router) # passive-interface g0/0
```

#### Step 4: Disable automatic summarization.

The topology contains discontiguous networks. Therefore, disable automatic summarization on each router. The configuration for **R1** is shown.

R1(config-router) # no auto-summary

Note: Prior to IOS 15 auto-summary had to be manually disabled.

#### Step 5: Save the configurations.

## Part 2: Verify EIGRP Routing

#### Step 1: Examine neighbor adjacencies.

- a. Which command displays the neighbors discovered by EIGRP? \_\_\_\_
- b. All three routers should have two neighbors listed. The output for R1 should look similar to the following:

| IP-I | EIGRP neighbors | for process 1 |             |      |     |   |     |
|------|-----------------|---------------|-------------|------|-----|---|-----|
| Н    | Address         | Interface     | Hold Uptime | SRTT | RTO | Q | Seq |

|   |              |         | (sec | 2)       | (ms) |      | Cnt | Num |
|---|--------------|---------|------|----------|------|------|-----|-----|
| 0 | 172.16.3.2   | Se0/0/0 | 14   | 00:25:05 | 40   | 1000 | 0   | 28  |
| 1 | 192.168.10.6 | Se0/0/1 | 12   | 00:13:29 | 40   | 1000 | 0   | 31  |

#### Step 2: Display the EIGRP routing protocol parameters.

- a. What command displays the parameters and other information about the current state of any active IPv4 routing protocol processes configured on the router? \_\_\_\_\_
- b. On **R2**, enter the command you listed for 2a and answer the following questions:

How many routers are sharing routing information with R2? \_\_\_\_\_

Where is this information located under? \_\_\_\_\_

What is the maximum hop count? \_\_\_\_\_

## Step 3: Verify end-to-end connectivity

PC1, PC2 and PC3 should now be able to ping each other. If not, troubleshoot your EIGRP configurations.

## Suggested Scoring Rubric

| Activity Section        | Question<br>Location | Possible<br>Points | Earned<br>Points |
|-------------------------|----------------------|--------------------|------------------|
| Part 1: Configure EIGRP | Step 1               | 2                  |                  |
|                         | Step 2a              | 2                  |                  |
|                         | Part 1 Total         | 4                  |                  |
| Part 2: Verify EIGRP    | Step 1a              | 5                  |                  |
| Routing                 | Step 2a              | 5                  |                  |
|                         | Step 2b              | 6                  |                  |
|                         | Part 2 Total         | 16                 |                  |
| Pa                      | 80                   |                    |                  |
|                         | 100                  |                    |                  |

# 7.3.4.4 Packet Tracer – Investigating DUAL FSM

## Topology

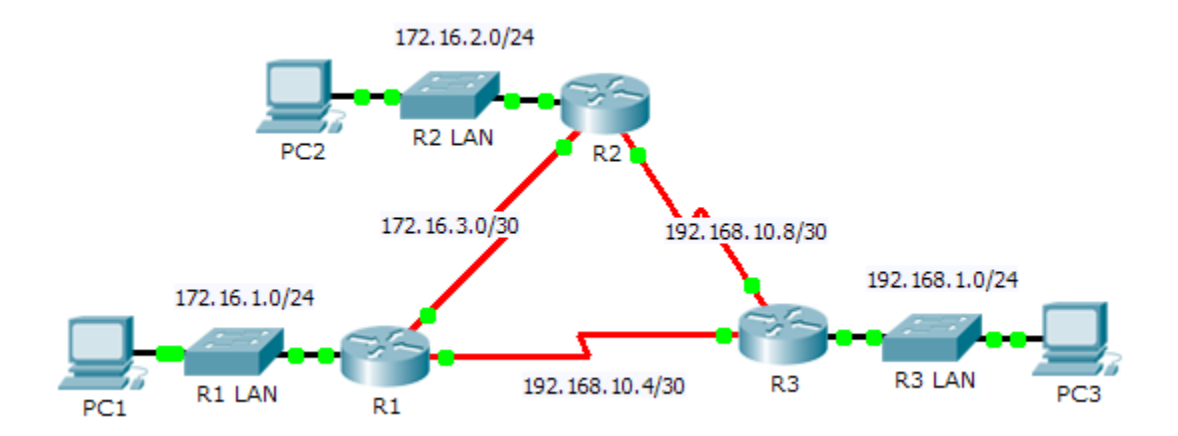

## Addressing Table

| Device | Interface | IP Address    | Subnet Mask     | Default Gateway |
|--------|-----------|---------------|-----------------|-----------------|
|        | G0/0      | 172.16.1.254  | 255.255.255.0   | N/A             |
| R1     | S0/0/0    | 172.16.3.1    | 255.255.255.252 | N/A             |
|        | S0/0/1    | 192.168.10.5  | 255.255.255.252 | N/A             |
|        | G0/0      | 172.16.2.254  | 255.255.255.0   | N/A             |
| R2     | S0/0/0    | 172.16.3.2    | 255.255.255.252 | N/A             |
|        | S0/0/1    | 192.168.10.9  | 255.255.255.252 | N/A             |
|        | G0/0      | 192.168.1.254 | 255.255.255.0   | N/A             |
| R3     | S0/0/0    | 192.168.10.6  | 255.255.255.252 | N/A             |
|        | S0/0/1    | 192.168.10.10 | 255.255.255.252 | N/A             |
| PC1    | NIC       | 172.16.1.1    | 255.255.255.0   | 172.16.1.254    |
| PC2    | NIC       | 192.168.1.1   | 255.255.255.0   | 192.168.1.254   |
| PC3    | NIC       | 192.168.2.1   | 255.255.255.0   | 192.168.2.254   |

## **Objectives**

- Part 1: Verify the EIGRP Configuration
- Part 2: Observe the EIGRP DUAL FSM

## Background

In this activity, you will modify the EIGRP metric formula to cause a change in the topology. This will allow you to see how EIGRP reacts when a neighbor goes down due to unforeseen circumstances. You will then use the

**debug** command to view topology changes and how the DUAL Finite State Machine determines successor and feasible successor paths to re-converge the network.

## Part 1: Verify EIGRP Configuration

Step 1: Examine the routing tables of each router and verify that there is a path to every network in the topology.

What command displays the routing table? \_\_\_\_\_

Are any of the routers load balancing between any network?

#### Step 2: Verify that each router has entries in its neighbor table.

What command displays the neighbor table? \_\_\_\_\_

How many neighbors does each router have? \_\_\_\_\_

#### Step 3: Analyze the topology table of each router.

- a. What command displays the topology table? \_\_\_\_\_\_
   Based on the output in the topology table, how many successor paths does each router have? \_\_\_\_\_\_
   Why are there more successor paths than networks?
- b. Copy the output for R1's topology table to a text editor or the space below so that you can refer to it later.

## Part 2: Observe the EIGRP DUAL FSM

#### Step 1: On R1, turn on the debugging feature that will display DUAL FSM notifications.

What command enables debugging for the EIGRP DUAL FSM? \_\_\_\_\_

#### Step 2: Force a DUAL FSM update to generate debug output.

a. Place the R1 and R3 windows side by side so that you can observe the debug output. Then on R3, disable the serial 0/0/0 interface.

R3(config)# interface s0/0/0

R3(config-if)# **shutdown** 

b. Do not disable debugging yet. What debug output indicated changes to the routing table?

#### Step 3: Display the routing table of R1.

Verify that 192.168.10.4/30 network is no longer in **R1**'s routing table.

Describe any other changes to the R1 routing table?

#### Step 4: Determine the difference in the topology table.

Examine the topology table of **R1** and compare it to the previous output from Part 1.

Are there any other changes to the **R1**'s topology table?

## Step 5: Document changes in each router's neighbor table.

Examine the neighbor table of each router and compare it to the previous one from Part 1.

Are there any changes to the neighbor table?

#### Step 6: Restore connectivity between R1 and R2.

- a. With the R1 and R3 windows side by side, on R3 activate the serial 0/0/0 interface and observe the debug output on R1.
- b. Disable debugging by entering the **no** form of the debug command or simply enter **undebug** all. What debug output indicated changes to the routing table?

How did the DUAL FSM handle the change in topology when the route to R1 came back up?

## Suggested Scoring Rubric

| Activity Section     | Question<br>Location | Possible<br>Points | Earned<br>Points |
|----------------------|----------------------|--------------------|------------------|
| Part 1: Verify EIGRP | Step 1               | 12                 |                  |
| Configuration        | Step 2               | 12                 |                  |
|                      | Step 3               | 12                 |                  |
|                      | Part 1 Total         | 36                 |                  |
| Part 2: Observe the  | Step 1               | 10                 |                  |
| EIGRP DUAL FSM       | Step 2               | 12                 |                  |
|                      | Step 3               | 10                 |                  |
|                      | Step 4               | 10                 |                  |
|                      | Step 5               | 10                 |                  |
|                      | Step 6               | 12                 |                  |
|                      | Part 2 Total         | 64                 |                  |
|                      | Total Score          | 100                |                  |

# 7.4.3.4 Packet Tracer – Configuring Basic EIGRP with IPv6

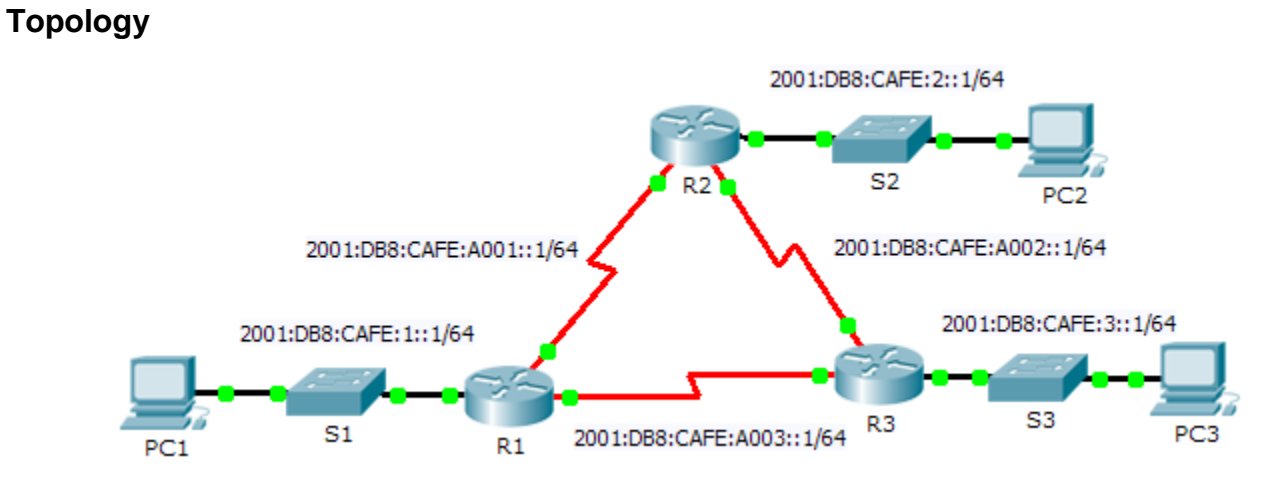

## **Addressing Table**

| Device     | Interface  | IPv6 Address             | Default Gateway |
|------------|------------|--------------------------|-----------------|
|            | G0/0       | 2001:DB8:CAFE:1::1/64    | N/A             |
| D1         | S0/0/0     | 2001:DB8:CAFE:A001::1/64 | N/A             |
|            | S0/0/1     | 2001:DB8:CAFE:A003::1/64 | N/A             |
|            | Link-local | FE80::1                  | N/A             |
|            | G0/0       | 2001:DB8:CAFE:2::1/64    | N/A             |
| Do         | S0/0/0     | 2001:DB8:CAFE:A001::2/64 | N/A             |
| RZ         | S0/0/1     | 2001:DB8:CAFE:A002::1/64 | N/A             |
|            | Link-local | FE80::2                  | N/A             |
|            | G0/0       | 2001:DB8:CAFE:3::1/64    | N/A             |
| <b>D</b> 2 | S0/0/0     | 2001:DB8:CAFE:A003::2/64 | N/A             |
| КЭ         | S0/0/1     | 2001:DB8:CAFE:A002::2/64 | N/A             |
|            | Link-local | FE80::3                  | N/A             |
| PC1        | NIC        | 2001:DB8:CAFE:1::3/64    | Fe80::1         |
| PC2        | NIC        | 2001:DB8:CAFE:2::3/64    | Fe80::2         |
| PC3        | NIC        | 2001:DB8:CAFE:3::3/64    | Fe80::3         |

## **Objectives**

- Part 1: Configure EIGRP for IPv6 Routing
- Part 2: Verify IPv6 EIGRP for IPv6 Routing

## Scenario

In this activity, you will configure the network with EIGRP routing for IPv6. You will also assign router IDs, configure passive interfaces, verify the network is fully converged, and display routing information using **show** commands.

EIGRP for IPv6 has the same overall operation and features as EIGRP for IPv4. There are a few major differences between them:

- EIGRP for IPv6 is configured directly on the router interfaces.
- With EIGRP for IPv6, a router-id is required on each router or the routing process will not start.
- The EIGRP for IPv6 routing process uses a "shutdown" feature.

## Part 1: Configure EIGRP for IPv6 Routing

#### Step 1: Enable IPv6 routing on each router.

#### Step 2: Enable EIGRP for IPv6 routing on each router.

The IPv6 routing process is shutdown by default. Issue a command that will enable EIGRP for IPv6 routing in R1, R2 and R3.

Enable the EIGRP process on all routers and use **1** as the Autonomous System number.

#### Step 3: Assign a router ID to each router.

The router IDs are as follows:

- R1: 1.1.1.1
- R2: 2.2.2.2
- R3: 3.3.3.3

## Step 4: Using AS 1, configure EIGRP for IPv6 on each interface.

## Part 2: Verify EIGRP for IPv6 Routing

#### Step 1: Examine neighbor adjacencies.

Use the command **show ipv6 eigrp neighbors** to verify that the adjacency has been established with its neighboring routers. The link-local addresses of the neighboring routers are displayed in the adjacency table.

#### Step 2: Examine the IPv6 EIGRP routing table.

Use the **show ipv6 route** command to display the IPv6 routing table on all routers. EIGRP for IPv6 routes are denoted in the routing table with a **D**.

#### Step 3: Verify the parameters and current state of the active IPv6 routing protocol processes.

Use the command show ipv6 protocols to verify the configured parameter.

#### Step 4: Verify end-to-end connectivity.

PC1, PC2, and PC3 should now be able to ping each other. If not, troubleshoot your EIGRP configurations.

# 8.1.2.5 Packet Tracer – Configuring EIGRP Manual Summary Routes for IPv4 and IPv6

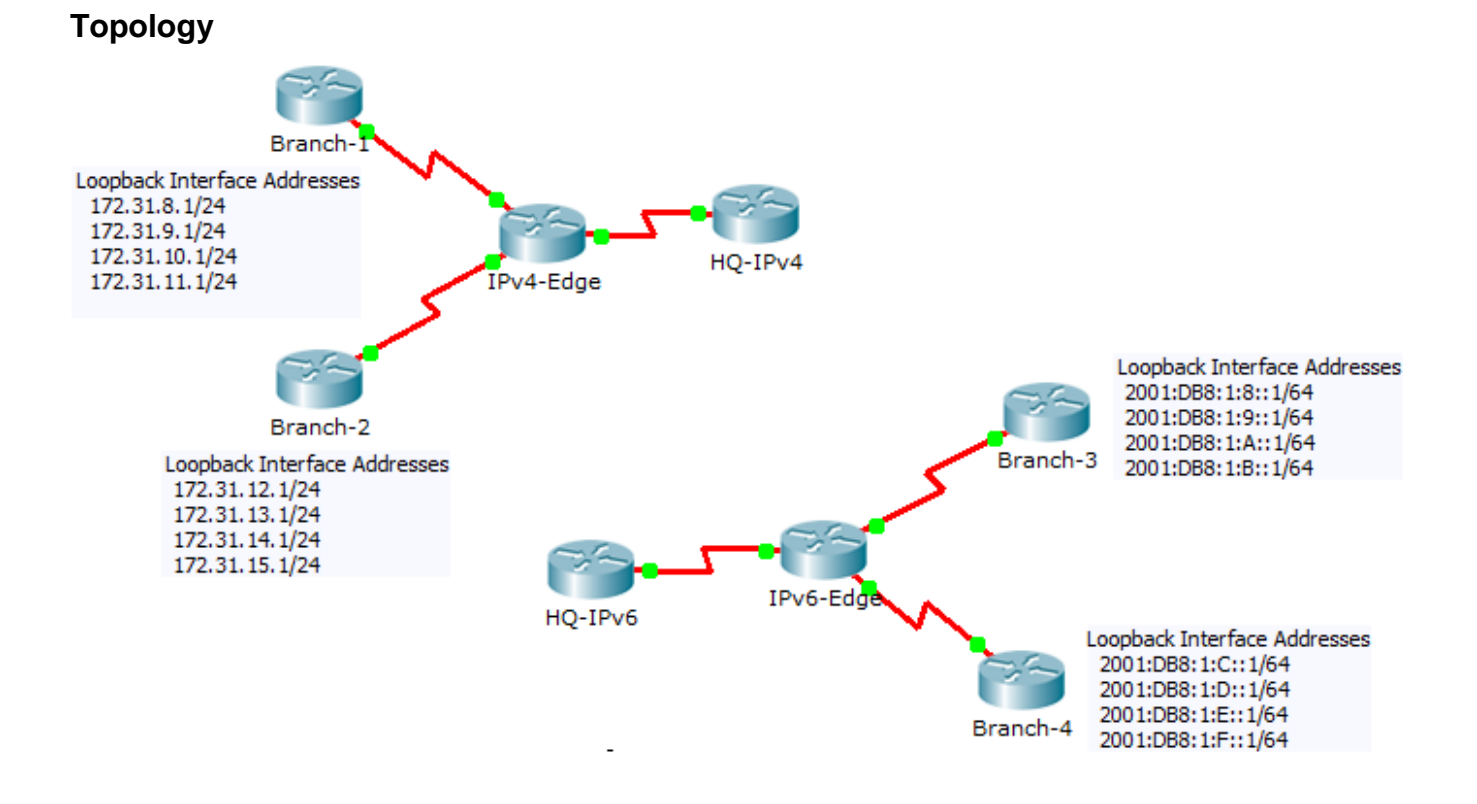

## **Addressing Table**

| Davias    | Interface | IPv4 Address           | Subnet Mask   |  |  |  |
|-----------|-----------|------------------------|---------------|--|--|--|
| Device    | Interface | IPv6 Address/Prefix    |               |  |  |  |
| HQ-IPv4   | S0/0/1    | 10.10.10.1             | 255.255.255.0 |  |  |  |
|           | S0/0/0    | 172.31.6.1             | 255.255.255.0 |  |  |  |
| IPv4-Edge | S0/0/1    | 172.31.7.1             | 255.255.255.0 |  |  |  |
|           | S0/1/0    | 10.10.10.2             | 255.255.255.0 |  |  |  |
| Branch-1  | S0/0/0    | 172.31.6.2             | 255.255.255.0 |  |  |  |
| Branch-2  | S0/0/1    | 172.31.7.2             | 255.255.255.0 |  |  |  |
| HQ-IPv6   | S0/0/1    | 2001:DB8:1:A001::1/64  |               |  |  |  |
|           | S0/0/0    | 2001:DB8:1:7::1/64     |               |  |  |  |
| IPv6-Edge | S0/0/1    | 2001:DB8:1:6::1/64     |               |  |  |  |
|           | S0/1/0    | 2001:DB8:1:A001::2/164 |               |  |  |  |
| Branch-3  | S0/0/0    | 2001:DB8:1:7::2/64     |               |  |  |  |
| Branch-4  | S0/0/1    | 2001:DB8:1:6::2/64     |               |  |  |  |

## **Objectives**

## Part 1: Configure EIGRP Manual Summary Routes for IPv4

#### Part 2: Configure EIGRP Manual Summary Routes for IPv6

## Scenario

In this activity, you will calculate and configure summary routes for the IPv4 and IPv6 networks. EIGRP is already configured; however, you are required to configure IPv4 and IPv6 summary routes on the specified interfaces. EIGRP will replace the current routes with a more specific summary route thereby reducing the size of the routing tables.

## Part 1: Configure EIGRP Manual Summary Routes for IPv4

## Step 1: Verify EIGRP configuration on each IPv4 enabled router.

Display the routing table on each IPv4 enabled router and verify that all IPv4 routes are visible. Ping the loopback interfaces from **HQ-IPv4** to verify connectivity.

## Step 2: Calculate, configure and verify a summary route on Branch-1.

By looking at the routing table on **IPv4-Edge**, verify that **Branch-1** is advertising all four networks represented by the loopback interfaces.

- a. Calculate a summary address for the four loopback interfaces on Branch-1.
- b. Configure Branch-1 to advertise an EIGRP summary route to IPv4-Edge.
- c. Verify that IPv4-Edge now only has one summary route for all four loopback networks on Branch-1.

#### Step 3: Calculate, configure and verify a summary route on Branch-2.

By looking at the routing table on **IPv4-Edge**, verify that **Branch-2** is advertising all four networks represented by the loopback interfaces.

- a. Calculate a summary address for the four loopback interfaces on Branch-2.
- b. Configure **Branch-2** to advertise an EIGRP summary route to **IPv4-Edge**.
- c. Verify that **IPv4-Edge** now only has one summary route for all four loopback networks on **Branch-2**.

#### Step 4: Calculate, configure and verify a summary route on IPv4-Edge.

Although **HQ-IPv4** has two routes that represent the eight loopback networks, these two routes can be summarized into one route.

- a. Calculate a summary address for the two summary routes in IPv4-Edge's routing table.
- b. Configure IPv4-Edge to advertise an EIGRP summary route to HQ-IPv4.
- c. Verify that **HQ-IPv4** now has only one summary route representing the eight loopback networks on Branch-1 and Branch-2.

Note: It may be necessary to reset the interface linking HQ-IPv4 to IPv4-Edge.

d. You should be able to ping all the IPv4 loopback interfaces from HQ-IPv4.

## Part 2: Configure EIGRP Manual Summary Routes for IPv6

#### Step 1: Verify EIGRP configuration on each IPv6 enabled router.

Display the routing table on each IPv6 enabled router and verify that all IPv6 routes are visible. Ping the loopback interfaces from **HQ-IPv6** to verify connectivity.

#### Step 2: Calculate, configure and verify a summary route on Branch-3.

By looking at the routing table on **IPv6-Edge**, verify that **Branch-3** is advertising all four networks represented by the loopback interfaces.

- a. Calculate a summary address for the four loopback interfaces on Branch-3.
- b. Configure **Branch-3** to advertise an EIGRP summary route to **IPv6-Edge**.
- c. Verify that **IPv6-Edge** now only has one summary route for all four loopback networks on **Branch-3**.

**Note:** Packet Tracer does not currently grade EIGRP for IPv6 summary routes. However, the **IPv6-Edge** router should now only have five EIGRP routes, one of which is the summary you configured on **Branch-3**.

#### Step 3: Calculate, configure and verify a summary route on Branch-4.

By looking at the routing table on **IPv6-Edge**, verify that **Branch-4** is advertising all four networks represented by the loopback interfaces.

- a. Calculate a summary address for the four loopback interfaces on Branch-4.
- b. Configure Branch-4 to advertise an EIGRP summary route to IPv6-Edge.
- c. Verify that IPv6-Edge now only has one summary route for all four loopback networks on Branch-4.

**Note:** Packet Tracer does not currently grade EIGRP for IPv6 summary routes. However, the **IPv6-Edge** router should now only have two EIGRP routes, one summary route from each of the IPv6 branch routers.

#### Step 4: Calculate, configure and verify a summary route on IPv6-Edge.

Although **HQ-IPv6** has two routes that represent the eight loopback networks, these two routes can be summarized into one route.

- a. Calculate a summary address for the two summary routes in IPv6-Edge's routing table.
- b. Configure IPv6-Edge to advertise an EIGRP summary route to HQ-IPv6.
- c. Verify that **HQ-IPv6** now only has one summary route representing the eight loopback networks on **Branch-3** and **Branch-4**.

Note: It may be necessary to reset the interface linking HQ-IPv6 to IPv6-Edge.

d. You should be able to ping all the IPv6 loopback interfaces from HQ-IPv6.

## Suggested Scoring Rubric

| Activity Section                  | Question<br>Location | Possible<br>Points | Earned<br>Points |
|-----------------------------------|----------------------|--------------------|------------------|
| Part 2: Configure EIGRP           | Step 2               | 20                 |                  |
| Manual Summary Routes<br>for IPv6 | Step 3               | 20                 |                  |
|                                   | Step 4               | 10                 |                  |
|                                   | 50                   |                    |                  |
| Pa                                | 50                   |                    |                  |
|                                   | 100                  |                    |                  |

# 8.1.3.4 Packet Tracer – Propagating a Default Route in EIGRP for IPv4 and IPv6

Topology

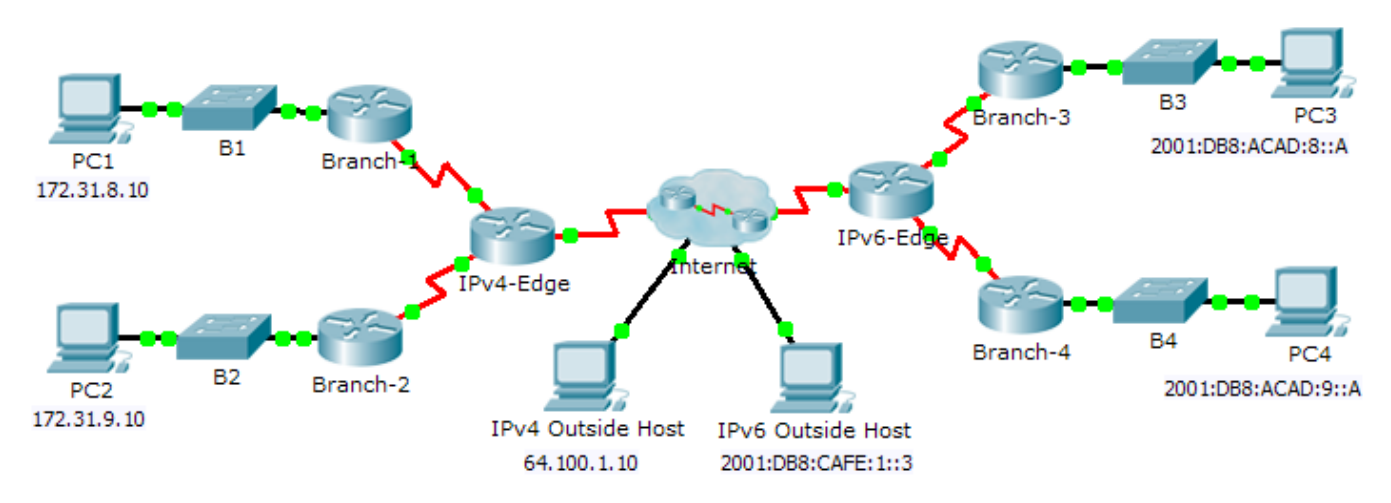

## Addressing Table

| Dovice    | Interface | IPv4 Address              | Subnet Mask     |  |  |  |
|-----------|-----------|---------------------------|-----------------|--|--|--|
| Device    | Interface | IPv6 Address/Prefix       |                 |  |  |  |
|           | S0/0/0    | 172.31.6.1                | 255.255.255.0   |  |  |  |
| IPv4-Edge | S0/0/1    | 172.31.7.1                | 255.255.255.0   |  |  |  |
|           | S0/1/0    | 209.165.200.226           | 255.255.255.224 |  |  |  |
| Propola 1 | G0/0      | 172.31.8.1                | 255.255.255.0   |  |  |  |
| Dranch-T  | S0/0/0    | 172.31.6.2                | 255.255.255.0   |  |  |  |
| Branch 2  | G0/0      | 172.31.9.1                | 255.255.255.0   |  |  |  |
| Branch-2  | S0/0/1    | 172.31.7.2 255.255.255.0  |                 |  |  |  |
|           | S0/0/0    | 2001:DB8:ACAD:7::1/64     |                 |  |  |  |
| IPv6-Edge | S0/0/1    | 2001:DB8:ACAD:6::1/64     |                 |  |  |  |
|           | S0/1/0    | 2001:DB8:CAFE:ABCD::2/164 |                 |  |  |  |
| Branch 2  | G0/0      | 2001:DB8:ACAD:8::1/64     |                 |  |  |  |
| Dranch-3  | S0/0/0    | 2001:DB8:ACAD:7::2/64     |                 |  |  |  |
| Branch 4  | G0/0      | 2001:DB8:ACAD:            | 9::1/64         |  |  |  |
| Dranch-4  | S0/0/1    | 2001:DB8:ACAD:6:::2/64    |                 |  |  |  |

## **Objectives**

## Part 1: Propagate an IPv4 Default Route

#### Part 2: Propagate an IPv6 Default Route

#### Part 3: Verify Connectivity to Outside Hosts

#### Scenario

In this activity, you will configure and propagate a default route in EIGRP for IPv4 and IPv6 networks. EIGRP is already configured. However, you are required to configure an IPv4 and an IPv6 default route. Then, you will configure the EIGRP routing process to propagate the default route to downstream EIGRP neighbors. Finally, you will verify the default routes by pinging hosts outside the EIGRP routing domain.

## Part 1: Propagate a Default Route in EIGRP for IPv4

#### Step 1: Verify EIGRP configuration on each IPv4 enabled router.

Display the routing table of each IPv4 enabled router and verify that all IPv4 routes are visible.

#### Step 2: Configure an IPv4 default route.

Configure a directly connected IPv4 default route on IPv4-Edge.

#### Step 3: Propagate the default route in EIGRP.

Configure the EIGRP routing process to propagate the default route.

#### Step 4: Verify IPv4 default route is propagating.

Display the routing tables for **Branch-1** and **Branch-2** to verify the default route is now installed.

## Part 2: Propagate a Default Route in EIGRP for IPv6

#### Step 1: Verify EIGRP configuration on each IPv6 enabled router.

Display the routing table of each IPv6 enabled router and verify that all IPv6 routes are visible.

#### Step 2: Configure an IPv6 default route.

Configure a directly connected IPv6 default route on IPv6-Edge.

#### Step 3: Propagate the default route in EIGRP.

Configure the EIGRP routing process to propagate the default route.

#### Step 4: Verify IPv6 default route is propagating.

Display the routing tables for **Branch-3** and **Branch-4** to verify the default route is now installed.

## Part 3: Verify Connectivity to Outside Hosts

- PC1 and PC2 should now be able to ping IPv4 Outside Host.
- PC3 and PC4 should now be able to ping IPv6 Outside Host.

# 8.2.3.5 Packet Tracer – Troubleshooting EIGRP for IPv4

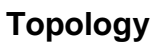

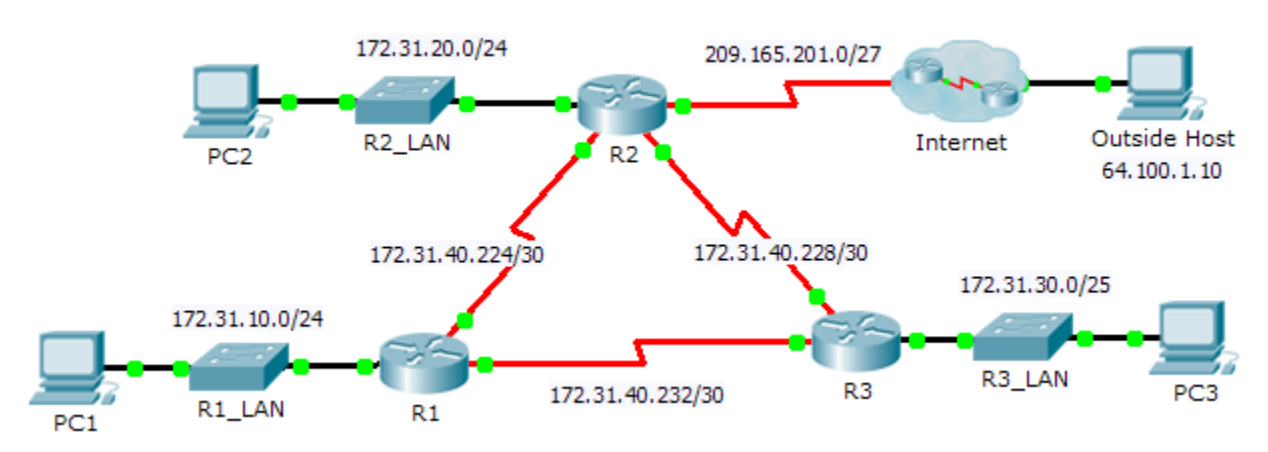

## Addressing Table

| Device | Interface | IP Address    | Subnet Mask     | Default<br>Gateway |
|--------|-----------|---------------|-----------------|--------------------|
|        | G0/0      | 172.31.10.1   | 255.255.255.0   | N/A                |
| R1     | S0/0/0    | 172.31.40.225 | 255.255.255.252 | N/A                |
|        | S0/0/1    | 172.31.40.233 | 255.255.255.252 | N/A                |
|        | G0/0      | 172.30.20.1   | 255.255.255.0   | N/A                |
| R2     | S0/0/0    | 172.31.40.226 | 255.255.255.252 | N/A                |
|        | S0/0/1    | 172.31.40.229 | 255.255.255.252 | N/A                |
|        | S0/1/0    | 209.165.201.1 | 255.255.255.224 | N/A                |
|        | G0/0      | 172.31.30.1   | 255.255.255.0   | N/A                |
| R3     | S0/0/0    | 172.31.40.234 | 255.255.255.252 | N/A                |
|        | S0/0/1    | 172.31.40.230 | 255.255.255.252 | N/A                |
| PC1    | NIC       | 172.31.10.10  | 255.255.255.0   | 172.31.10.1        |
| PC2    | NIC       | 172.31.20.10  | 255.255.255.0   | 172.31.20.1        |
| PC3    | NIC       | 172.31.30.10  | 255.255.255.0   | 172.31.30.1        |

## Scenario

In this activity, you will troubleshoot EIGRP neighbor issues. Use show commands to identify errors in the network configuration. Then, you will document the errors you discover and implement an appropriate solution. Finally, you will verify full end-to-end connectivity is restored.

## **Troubleshooting Process**

- 1. Use testing commands to discover connectivity problems in the network and document the problem in the Documentation Table.
- 2. Use verification commands to discover the source of the problem and devise an appropriate solution to implement. Document the proposed solution in the Documentation Table.
- 3. Implement each solution one at a time and verify if the problem is resolved. Indicate the resolution status in the Documentation Table.
- 4. If the problem is not resolved, it may be necessary to first remove the implemented solution before returning to Step 2.
- 5. Once all identified problems are resolved, test for full end-to-end connectivity.

## **Documentation Table**

| Device | Identified Problem | Proposed Solution | Resolved? |
|--------|--------------------|-------------------|-----------|
|        |                    |                   |           |
|        |                    |                   |           |
|        |                    |                   |           |
|        |                    |                   |           |
|        |                    |                   |           |
|        |                    |                   |           |
|        |                    |                   |           |
|        |                    |                   |           |
|        |                    |                   |           |

# 8.3.1.2 Packet Tracer - Skills Integration Challenge

Topology

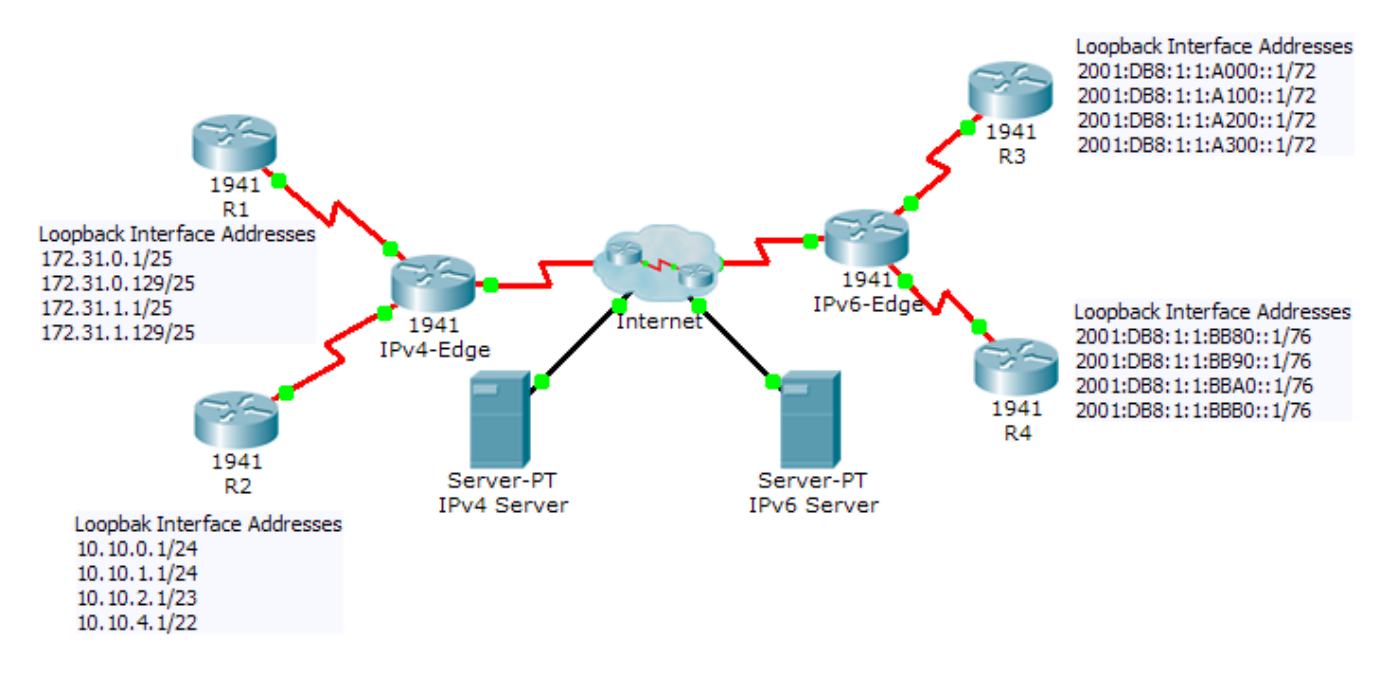

## **Addressing Table**

| Dovico    | Interface | IPv4 Address          | Subnet Mask     |  |  |
|-----------|-----------|-----------------------|-----------------|--|--|
| Device    | interiace | IPv6 Address/Prefix   |                 |  |  |
|           | S0/0/0    | 172.31.6.1            | 255.255.255.252 |  |  |
| IPv4-Edge | S0/0/1    | 10.10.8.1             | 255.255.255.252 |  |  |
|           | S0/1/0    | 209.165.200.226       | 255.255.255.224 |  |  |
| R1        | S0/0/0    | 172.31.6.2            | 255.255.255.252 |  |  |
| R2        | S0/0/1    | 10.10.8.2             | 255.255.255.252 |  |  |
|           | S0/0/0    | 2001:DB8:A001:6::1/64 |                 |  |  |
| IPv6-Edge | S0/0/1    | 2001:DB8:A001:7::1/64 |                 |  |  |
|           | S0/1/0    | 2001:DB8:CAFE:1::2/64 |                 |  |  |
| R3        | S0/0/0    | 2001:DB8:A001:7::2/64 |                 |  |  |
| R4        | S0/0/1    | 2001:DB8:A001:6::2/64 |                 |  |  |

## Scenario

In this activity, you are tasked with implementing EIGRP for IPv4 and IPv6 on two separate networks. Your task includes enabling EIGRP, assigning router-IDs, changing the hello timers, configuring EIGRP summary routes and limiting EIGRP advertisements.

## Requirements

## **EIGRP for IPv4**

- Implement EIGRP on IPv4 enabled routers using Autonomous System 1.
  - Use the classful network address for the loopback interfaces.
  - Use the wildcard mask to advertise the /30 networks between R1, R2 and IPv4-Edge.
  - Use the **default** method to only allow EIGRP updates out the active EIGRP serial interfaces.
  - Advertisements should not be summarized.
- Configure a directly attached default route on IPv4-Edge and propagate it in EIGRP updates.
- Configure the serial interfaces between R1, R2 and IPv4-Edge to send hellos every 10 seconds.
- On R1 and R2, configure an EIGRP summary route for the loopback networks.

| R1 Loopback Networks | R2 Loopback Networks |
|----------------------|----------------------|
| 172.31.0.0/25        | 10.10.0/24           |
| 172.31.0.128/25      | 10.10.1.0/24         |
| 172.31.1.0/25        | 10.10.2.0/23         |
| 172.31.1.128/25      | 10.10.4.0/22         |
| Summary:             | Summary:             |

- **R1** and **R2** should only have four EIGRP routes in the routing table, one of which is the default route (D\*EX). **IPv4-Edge** should only have two EIGRP routes in the routing table.
- Verify R1 and R2 can ping the IPv4 Server. IPv4 Server should also be able to ping every loopback address on R1 and R2.

## EIGRP for IPv6

- Implement EIGRP on IPv6 enabled routers using Autonomous System 1.
  - Assign **IPv6-Edge** with the router-ID of 1.1.1.1
  - Assign **R3** with the router-ID of 3.3.3.3
  - Assign **R4** with the router-ID of 4.4.4.4
- Configure a directly attached default route on IPv6-Edge and propagate it in EIGRP updates.
- On **R3** and **R4**, configure an EIGRP summary route for the loopback networks.

| R3 Loopback Networks    | R4 Loopback Networks    |
|-------------------------|-------------------------|
| 2001:DB8:1:1:A000::1/72 | 2001:DB8:1:1:BB80::1/76 |
| 2001:DB8:1:1:A100::1/72 | 2001:DB8:1:1:BB90::1/76 |
| 2001:DB8:1:1:A200::1/72 | 2001:DB8:1:1:BBA0::1/76 |
| 2001:DB8:1:1:A300::1/72 | 2001:DB8:1:1:BBB0::1/76 |
| Summary:                | Summary:                |

• **R3** and **R4** should only have four EIGRP routes in the routing table, counting the default external route. **IPv6-Edge** should only have two EIGRP routes in the routing table. • Verify R3 and R4 can ping the IPv6 Server. IPv6 Server should also be able to ping every loopback address on R3 and R4.

## **Suggested Scoring Rubric**

**Note:** Packet Tracer does not currently grade EIGRP for IPv6 summary routes. Therefore, part of your grade depends on routing table verification by your instructor.

| Scored Work             | Possible<br>Points | Earned<br>Points |
|-------------------------|--------------------|------------------|
| IPv6-Edge Routing Table | 10                 |                  |
| Packet Tracer Score     | 90                 |                  |
| Total Score             | 100                |                  |

# 9.1.1.9 Packet Tracer – Decoding IOS Image Names

## Topology

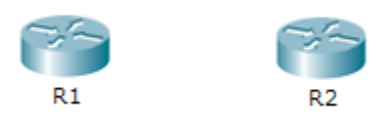

## Objectives

Part 1: Naming Convention for IOS 12.4 Images

Part 2: Naming Convention for IOS 15 Images

Part 3: Use show version Command to Find IOS Images

## Scenario

As a network technician, it is important that you are familiar with the IOS image naming convention so that you can, at a glance, determine important information about operating systems currently running on a device. In this scenario, Company A has merged with Company B. Company A has inherited network equipment from Company B. You have been assigned to document the features for the IOS images on these devices.

## Part 1: Naming Convention for 12.4 Images

In the table below, you will find a list IOS 12.4 images. Decode the IOS image name by entering the appropriate information in each column.

| IOS Images                                   | Hardware | Feature Set | Train<br>No. | Maintenance<br>Release | Train<br>Identifier | Rebuild<br>Identifier |
|----------------------------------------------|----------|-------------|--------------|------------------------|---------------------|-----------------------|
|                                              |          |             |              |                        |                     |                       |
| c1841-advipservicesk9-mz.124-<br>24.T6.bin   |          |             |              |                        |                     |                       |
|                                              |          |             |              |                        |                     |                       |
|                                              |          |             |              |                        |                     |                       |
| c1841-ipbasek9-mz.124-12.bin                 |          |             |              |                        |                     |                       |
| c2800nm-advipservicesk9-<br>mz.124-15.T9.bin |          |             |              |                        |                     |                       |
| c2801-ipbasek9-mz.124-25f.bin                |          |             |              |                        |                     |                       |
|                                              |          |             |              |                        |                     |                       |
|                                              |          |             |              |                        |                     |                       |
| c2801-advsecurityk9-mz.124-<br>18e.bin       |          |             |              |                        |                     |                       |

What do the letters "mz" in the file name tell you about the file?

## Part 2: Naming Convention for IOS 15 Images

In the table below, you will find a list IOS 15 images. Decode the IOS image name by entering the appropriate information in each column.

| IOS Images                                | Hardware | Feature<br>Set | Major<br>Release | Minor<br>Release | New<br>Feature<br>Release | Maintenance<br>Release | Maintenance<br>Rebuild |
|-------------------------------------------|----------|----------------|------------------|------------------|---------------------------|------------------------|------------------------|
| c1900-universalk9-<br>mz.SPA.153-2.T.bin  |          |                |                  |                  |                           |                        |                        |
| c1900-universalk9-<br>mz.SPA.152-4.M2.bin |          |                |                  |                  |                           |                        |                        |
| c2900-universalk9-<br>mz.SPA.151-4.M4.bin |          |                |                  |                  |                           |                        |                        |
| c2900-universalk9-<br>mz.SPA.152-3.T3.bin |          |                |                  |                  |                           |                        |                        |

## Part 3: Use show version Command to Find IOS Images

Access the routers in the topology. At the command prompt, issue the **show version** command on both routers and list the IOS image of each router in the table. Decode the IOS image name by entering the appropriate information in each column.

| IOS 12.4 Image | Hardware | Feature Set | Train<br>No. | Maintenance<br>Release | Train<br>Identifier | Rebuild<br>Identifier |
|----------------|----------|-------------|--------------|------------------------|---------------------|-----------------------|
|                |          |             |              |                        |                     |                       |

| IOS 15 Image | Hardware | Feature<br>Set | Major<br>Release | Minor<br>Release | New<br>Feature<br>Release | Maintenance<br>Release | Maintenance<br>Rebuild |
|--------------|----------|----------------|------------------|------------------|---------------------------|------------------------|------------------------|
|              |          |                |                  |                  |                           |                        |                        |

## Suggested Scoring Rubric

| Activity Section                                       | Possible<br>Points | Earned<br>Points |
|--------------------------------------------------------|--------------------|------------------|
| Part 1: Naming Convention for IOS 12.4 Images          | 30                 |                  |
| Part 2: Naming Convention for IOS<br>15 Images         | 20                 |                  |
| Part 3: Use show version<br>Command to Find IOS Images | 50                 |                  |
| Total Score                                            | 100                |                  |

# 9.1.2.5 Packet Tracer – Using a TFTP Server to Upgrade a Cisco IOS Image

Topology

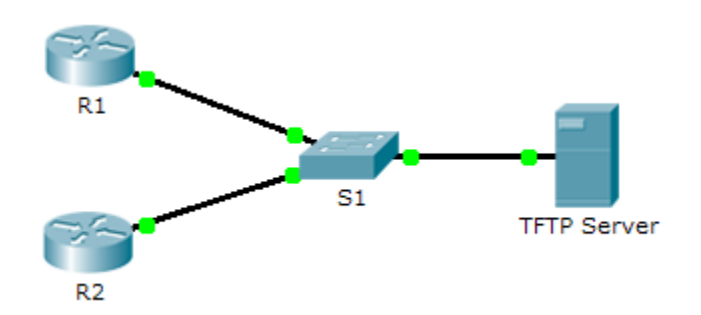

## **Addressing Table**

| Device      | Interface | IP Address    | Subnet Mask   | Default Gateway |
|-------------|-----------|---------------|---------------|-----------------|
| R1          | F0/0      | 192.168.2.1   | 255.255.255.0 | N/A             |
| R2          | G0/0      | 192.168.2.2   | 255.255.255.0 | N/A             |
| S1          | VLAN 1    | 192.168.2.3   | 255.255.255.0 | 192.168.2.1     |
| TFTP Server | NIC       | 192.168.2.254 | 255.255.255.0 | 192.168.2.1     |

## **Objectives**

Part 1: Upgrade an IOS Image on a Cisco Device

Part 2: Backup an IOS Image on a TFTP Server

## Scenario

A TFTP server can help manage the storage of IOS images and revisions to IOS images. For any network, it is good practice to keep a backup copy of the Cisco IOS Software image in case the system image in the router becomes corrupted or accidentally erased. A TFTP server can also be used to store new upgrades to the IOS and then deployed throughout the network where it is needed. In this activity, you will upgrade the IOS images on Cisco devices by using a TFTP server. You will also backup an IOS image with the use of a TFTP server.

## Part 1: Upgrade an IOS Image on a Cisco Device

## Step 1: Upgrade an IOS image on a router.

- a. Access the TFTP server and enable the TFTP service.
- b. Note the IOS images that are available on the TFTP server.

Which IOS images stored on the server are compatible with 1841?

c. From R1, issue the show flash: command and record the available flash memory. \_

d. Copy the IPBase with strong encryption IOS image (ipbasek9) for the 1841 router from the TFTP Server to **R1**.

```
R1# copy tftp: flash:
Address or name of remote host []? 192.168.2.254
Source filename []? c1841-ipbasek9-mz.124-12.bin
Destination filename [c1841-ipbasek9-mz.124-12.bin]?
```

16599160 bytes copied in 3.44 secs (1079726 bytes/sec)

- e. Verify that the IOS image has been copied to flash. How many IOS images are located in the flash:? \_\_\_\_
- f. Use the **boot system** command to load the IPBase image on the next reload.

R1(config) # boot system flash c1841-ipbasek9-mz.124-12.bin

- g. Save the configuration and reload R1.
- h. Verify the upgraded IOS image is loaded after **R1** reboots.

#### Step 2: Upgrade an IOS image on a switch.

- a. Access the TFTP server and copy the c2960-lanbase-mz.122-25.FX.bin image to S1.
- b. Verify that this new image is listed first in the **show flash:** output.

Note: The first image listed the show flash: output is loaded by default.

c. Reload S1 and verify the new image has been loaded into memory.

## Part 2: Backup an IOS Image to a TFTP Server

- a. On R2, display the contents of flash and record the IOS image.
- b. Use the copy command to backup the IOS image in flash memory on R2 to a TFTP server.
- c. Access the TFTP server and verify that the IOS image has been copied to the TFTP server.

# 9.3.1.4 Packet Tracer – Skills Integration Challenge

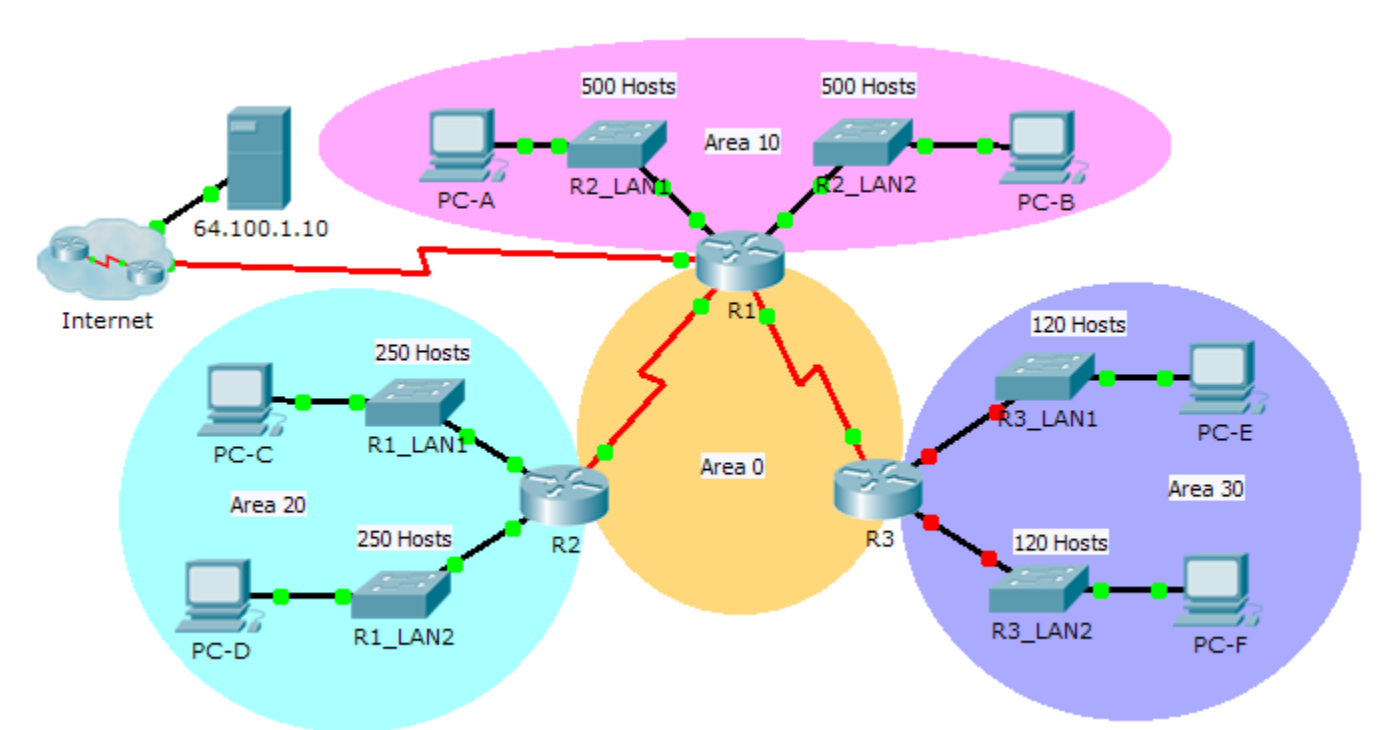

Topology
## **Addressing Table**

| Device | Interface | IP Address    | Subnet Mask     | Default Gateway |
|--------|-----------|---------------|-----------------|-----------------|
| R1     | G0/0      | 172.31.25.254 | 255.255.254.0   | N/A             |
|        | G0/1      | 172.31.27.254 | 255.255.254.0   | N/A             |
|        | S0/0/0    | 172.31.31.249 | 255.255.255.252 | N/A             |
|        | S0/0/1    | 172.31.31.253 | 255.255.255.252 | N/A             |
|        | S0/1/0    | 209.165.201.2 | 255.255.255.252 | N/A             |
| R2     | G0/0      | 172.31.28.254 | 255.255.255.0   | N/A             |
|        | G0/1      | 172.31.29.254 | 255.255.255.0   | N/A             |
|        | S0/0/0    | 172.31.31.250 | 255.255.255.252 | N/A             |
| R3     | G0/0      |               |                 | N/A             |
|        | G0/1      |               |                 | N/A             |
|        | S0/0/1    | 172.31.31.254 | 255.255.255.252 | N/A             |
| PC-A   | NIC       | 172.31.24.1   | 255.255.254.0   | 172.31.25.254   |
| PC-B   | NIC       | 172.31.26.1   | 255.255.254.0   | 172.31.27.254   |
| PC-C   | NIC       | 172.31.28.1   | 255.255.255.0   | 172.31.28.254   |
| PC-D   | NIC       | 172.31.29.1   | 255.255.255.0   | 172.31.29.254   |
| PC-E   | NIC       |               |                 |                 |
| PC-F   | NIC       |               |                 |                 |

## Scenario

As network technician familiar with IPv4 addressing, routing and network security, you are now ready to apply your knowledge and skills to a network infrastructure. Your task is to finish designing the VLSM IPv4 addressing scheme, implement multi-area OSPF and secure access to the VTY lines using access control lists.

## Requirements

- The **R3** LANs need addressing. Complete the VLSM design using the next available subnets in the remaining **172.31.30.0/23** address space.
  - 1) Assign the first subnet for 120 hosts to R3 LAN1.
  - 2) Assign the second subnet for 120 hosts to **R3** LAN2.
- Document your addressing scheme by completing the Addressing Table.
  - Assign the last IP address in the subnet to the appropriate R3 interface.
  - Assign the first IP address in the subnet to the PC.
- Configure addressing for R3, PC-E and PC-F.
- Implement multiarea OSPF using 1 as the process ID.
  - Assign the serial links to OSPF Area 0.

- Configure the router ID as **x.x.x.x** where **x** is the number of the router. For example, the router ID for **R1** is 1.1.1.1.
- Summarize the LANs in each area and advertise them using one network statement.
  - 1) Assign the R1 LANs to OSPF Area 10.
  - 2) Assign the R2 LANs to OSPF Area 20.
  - 3) Assign the R3 LANs to OSPF Area 30.
- Prevent routing updates from being sent out LAN interfaces. Do not use the **default** argument.
- Implement default routing to the Internet.
  - Configure **R1** with a directly attached default route.
  - Advertise the default route to **R2** and **R3**.
- Configure MD5 authentication on the serial interfaces
  - Use 1 as the key.
  - Use **cisco123** as the key string.
- Limit VTY access to R1.
  - Configure an ACL number 1.
  - Only **PC-A** is allowed to telnet into **R1**.